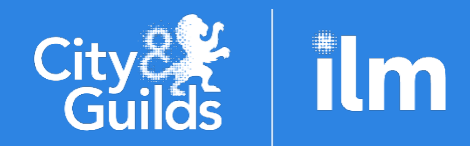

A City & Guilds Group Collaboration

# Centre guidance for submitting Alternative Results and Evidence

Teacher Assessed Grades (TAG) Centre Determined Grades (CDG) E-volve Alternative Evidence Results

Information for centres on how to submit alternative results through Walled Garden and evidence to the Quality Delivery Portal

Version 1.3, June 2021

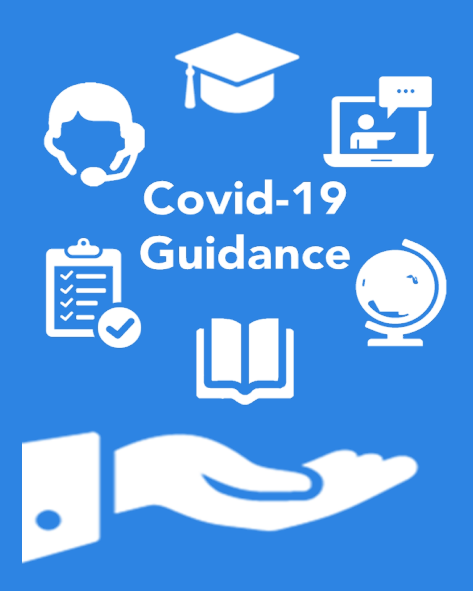

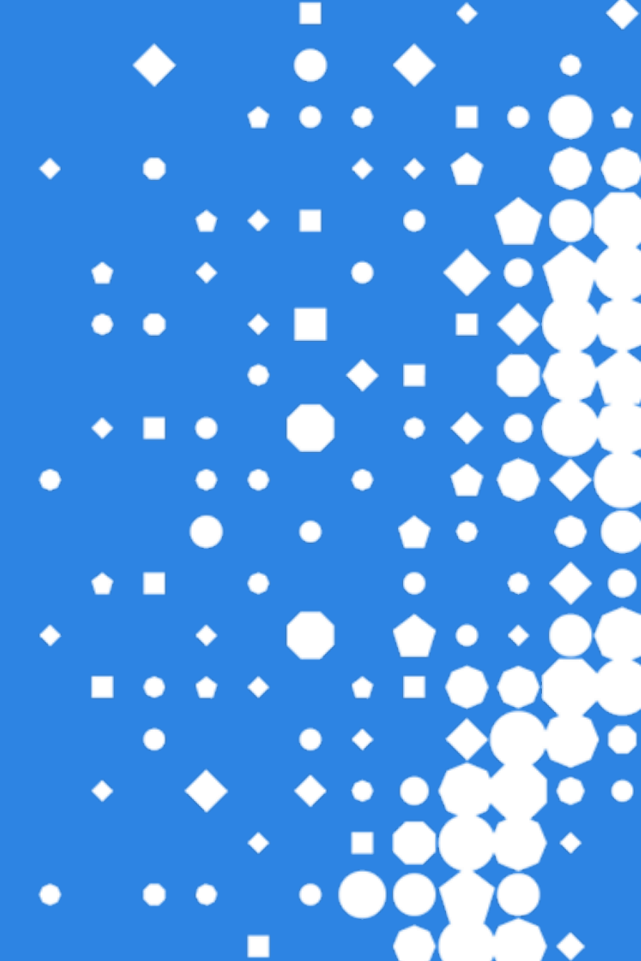

## Contents

| Version | control                                                                               | 2  |
|---------|---------------------------------------------------------------------------------------|----|
| Section | 1 General Information                                                                 | 3  |
| 1.1     | Introduction                                                                          | 3  |
| 1.2     | Scope and Purpose                                                                     | 3  |
| Section | 2 Submission of Grades                                                                | 4  |
| 2.1     | Submission options                                                                    | 4  |
| 2.2     | Access to the Walled Garden                                                           | 5  |
| 2.3     | Upload via csv file                                                                   | 6  |
| 2.4     | Submitting Grades: Alternative Results Process                                        | 12 |
| 2.5     | Submitting TAGs for Technical Qualifications and EPQ                                  | 15 |
| 2.6     | Submitting alternative results for VRQs, Functional Skills, ESOL and Essential Skills | 21 |
| Section | 3 Your submissions                                                                    | 25 |
| 3.1     | View your submission                                                                  | 25 |
| 3.2     | Amending a submission                                                                 | 27 |
| Section | 4 Submitting your Evidence                                                            |    |
| 4.1     | Qualification requirements                                                            | 29 |
| 4.2     | Initial access                                                                        | 29 |
| 4.3     | Navigating the portal                                                                 |    |
| 4.4     | Adding additional accounts                                                            | 31 |
| 4.5     | Evidence file requirements                                                            |    |
| 4.6     | Technical Qualifications and EPQ                                                      |    |
| 4.7     | VRQs, Functional Skills, ESOL and Essential Skills                                    | 43 |
| Section | 5 Results dates                                                                       |    |
| Funct   | tional Skills, ESOL and Essential Skills (Wales and Northern Ireland)                 | 50 |
| Techi   | nical Qualifications and EPQ                                                          | 51 |
| Categ   | gory B1 VRQs                                                                          | 51 |
| Section | 6 Next Steps                                                                          |    |
| Section | 7 Further advice and guidance                                                         | 53 |
| Append  | ix 1                                                                                  | 54 |
| Append  | ix 2                                                                                  |    |

## **Version control**

| Version | Date       | Changes                                                                                                    |
|---------|------------|----------------------------------------------------------------------------------------------------|
| 1.3     | 17/06/2021 | Addition of information for centres on how to amend results previously submitted, where they have been unlocked by City & Guilds                                                                                                    |
| 1.2     | 09/06/2021 | Addition of information in relation to use of Internet Explorer                                                                                                    |
| 1.1     | 04/06/2021 | Correction to section numbers.<br>Amendments to spelling, grammar and terminology throughout.<br>Section 3: addition of acceptable evidence file format types, size, and tips<br>for upload.<br>Section 4: addition of how centres can view their submissions in Walled<br>Garden |
| 1.0     | 28/05/2021 | Initial release.                                                                                                    |

## Section 1 General Information

#### 1.1 Introduction

As a result of continued disruption to the delivery of qualifications and assessment processes caused by the Covid-19 pandemic in 2021, Regulators have put in place a regulatory framework (such as the Ofqual VTQ Contingency Regulatory Framework (VCRF)). These frameworks cover certificating and non-certificating candidates who were expecting to take assessments between 1 August 2020 and 31 August 2021.

The frameworks allow awarding organisations to issue results via alternative arrangements when an exam did not take place and/or when candidates cannot complete all internal assessment(s). This includes issuing results based on teachers' judgements of candidates' performance, to be referred to as Teacher Assessed Grades (TAGs) and Centre Determined Grades (CDGs).

This guidance document has been created to support centres with the processes and systems we have made available to submit their grades for TAGs, CDGs or applicable e-volve units. It also covers the portal that we will use for centres who need to submit evidence.

Prior to submitting any grades or evidence, centres must ensure they have read the relevant qualification guidance documents on how to determine and ensure the validity of their results, and how to select their sample of evidence for upload (where necessary). Some detail is provided within this guide, however for further information, please visit our <u>website</u>.

#### 1.2 Scope and Purpose

The detailed guidance within this document is intended to support centres when using our system to submit grades and evidence for the following qualification groups:

- Technical Qualifications
- Extended Project Qualification
- Functional Skills
- ESOL
- Essential Skills (Wales and Northern Ireland)
- Category B1 VRQs
- E-volve adaptation results (where applicable)

#### Note:

For Functional Skills, ESOL and Essential Skills qualifications, it is key that centres must have made eligibility bookings in advance of submitting grades and evidence via this process.

For Technical Qualifications and Extended Project Qualifications, centres must have made the relevant bookings for candidates on the components they wish to submit grades and evidence for.

Please refer to the relevant guidance on our website to support you with this process.

## Section 2 Submission of Grades

#### 2.1 Submission options

Centres can submit alternative results for TAGs, CDGs and applicable e-volve units using two methods available in Walled Garden. Which option centres use depends on preference.

#### Option 1 – bulk upload via csv file (See Section 2.3)

This option allows centres to bulk-upload alternative results using a csv file. You can either create the file using your own MIS systems, or alternatively we have published a simple excel file which you can download, fill out in your own time and use to create the csv files. Once these are created you can upload this as a document directly to Walled Garden.

| Create CSV form for alternative results submission to All<br>Walled Gorden for Teacher Assessed Grades (TAG) | lear form 2 mmerces<br>Jata •<br>Jata •<br>Jeer form 2 mmerces | 01242014231224 N 2200158<br>01242142225 F 800158<br>0124214231423 N 641158<br>01242142325 F 2202158<br>012421423225 N 640159<br>01242142325 N 640159                                                                                                    | KODUNYO     KODUNYO     KODUNYO     KODUNYO     KODUNYO     KODUNYO     KODUNYO     KODUNYO                                                                                                    | Prese Refer Too file sphart helity's for Alternative Results Scheroscher sets. Any attempt to heat other file types will<br>Results of results aboved par their newstered to: 188. |
|----------------------------------------------------------------------------------------------------|----------------------------------------------------------------|----------------------------------------------------------------------------------------------------|----------------------------------------------------------------------------------------------------|----------------------------------------------------------------------------------------------------|
| Centre Number Suffix Your Reference                                                                          | 7730 13                                                        | 0 1243 A23427 N 0406 10<br>0 1243 A23427 20<br>0 1243 A23428 N 1402 17<br>0 1243 A23428 N 1402 17                                                                                                    | A CONTRACTOR                                                                                                    | Contine 199000<br>MAP Text INC 011<br>Receipti (and an an                                                                                                    |
| Crute CSV Subir                                                                                              | Interior File                                                  | 0.12631.825123 N 141.05C<br>0.12631.822.25 Col05C                                                                                                    | NUMPERS                                                                                                    | Person selent the tile value of the united                                                                                                    |
| Nn. FNR Gender Date of Both Qualification No. Module No. Grade Gra                                           | de Interval                                                    | O 12431 RECORD COULTRE<br>O 12431 ACTOR N 224-10-                                                                                                    | N PLUMPEL                                                                                                    | Bryese Uplood                                                                                                    |
| 1                                                                                                    |                                                                | UNERSTREAM A LIKE OF                                                                                                    | P PULPER PE                                                                                                    |                                                                                                    |
| 2                                                                                                    |                                                                | CONSTRUCTOR - INCOME                                                                                                    | <ul> <li>Methods and a second second sec</li></ul> |                                                                                                    |
| 4                                                                                                    | 2 1 1 1 1 1 1 1 1 1 1 1 1 1 1 1 1 1 1 1                        | 102340 00000 - 190736<br>102340 85325 - 190736<br>102340 9756 - 191736                                                                                                    | <ul> <li>Verifier (2)</li> <li>Verifier (2)</li> </ul>                                                                                                    |                                                                                                    |
| 5                                                                                                    | * *******<br>Pr *******                                        | INVESTIGATION A LABOR AND A LABOR AND AND A LABOR AND A LABOR AND A LABOR AND A LABOR AND A LABOR AND A LABOR AND A LABOR AND A LABOR AND A LABOR AND A LABOR AND A LABOR AND A LABOR AND A LABOR AND A LABOR AND A LABOR AND A LABOR AND A LABOR AND A LABOR AND | <ul> <li>Antempté</li> <li>Antempté</li> <li>Antempté</li> </ul>                                                                                                    |                                                                                                    |
|                                                                                                    |                                                                |                                                                                                    |                                                                                                    | Attemative Results File upload CSV Template                                                                                                    |
|                                                                                                    |                                                                |                                                                                                    |                                                                                                    |                                                                                                    |

#### Option 2 - results entry via our new 'Alternative Results' functionality (See section 2.4)

If you're more familiar with the functionality of making registrations and bookings in Walled Garden, we have developed a new approach for you to submit alternative results (for TAG, CDG etc.).

The process is very similar to how you would enter results for VRQs centre assessed components, where you select the qualification, add candidates, and enter their results.

| Cates for WalkedGarden                                                                                                    |                                              | City ilm                                              | Test Accountance 000  | Denne in den verse ander | rand og grager for under kryer order |          |          |        |
|----------------------------------------------------------------------------------------------------|----------------------------------------------|-------------------------------------------------------|-----------------------|--------------------------|--------------------------------------|----------|----------|--------|
|                                                                                                    |                                              | Guids IIII WalledGarden                               | Crow Heller           |                          | teres Maragar                        | na, phot |          |        |
| HELF AND SUFFORT AT TOOR PINGERTIFS                                                                                              |                                              | The second state state state                          |                       | falat Paras              | Bedrara Milikrava                    | Tal sea  |          |        |
| putdesto he pyru per us nel                                                                                                    |                                              |                                                       |                       | B creax                  | 55 au                                | Georage  | V 8      | £ 90   |
| Mk actigent                                                                                                    |                                              | C Each to assers reaching                             |                       | R steel                  | Care.                                | *-0*-    | v v      | irmir. |
|                                                                                                    |                                              | 0172-30                                               | Have as notes         | B crose                  | Liden                                | 245.6    | v        | 1.90   |
| forum admits                                                                                                    |                                              | Level 3 Advanced Technical Certificate in Animal Mana | germen) Add to become | M creates                | 1.04                                 | Give .   | + 71     | 1199   |
| nout at the second                                                                                                    | 1.00                                         | Acceditation Number (SHI): 87-97-97                   |                       | R cruis:                 | 14.418                               | 14.47    |          | 6.955  |
| City & Califa Important Dig & Califa Important City & Califa Important Alex for Excellent Important Alex for Excellent Important | Ony & Guides Important<br>American Indexed   | Number C & S Jaka                                     |                       | B cutax                  | Dote                                 | - Canada | ा ५<br>। | 7.94   |
| Assessed Studies & Facultural Skills. Several Spectra Street                                                                     | be Tannan Kenny ann<br>Gerandahad Kenanganap | Laborative 11 19207 Laborative 11 18 2007             |                       | K cross                  | No.                                  | 2023     |          | 1.9%   |
|                                                                                                    |                                              |                                                       |                       | - otes                   |                                      |          |          |        |

#### Note:

Internet Explorer is being decommissioned by Microsoft. Centres should not use Internet Explorer when submitting results via the Walled Garden. Please use Google Chrome or Microsoft Edge. Where it is not possible for any reason to use an alternative to Internet Explorer, centres should use the csv file bulk upload option.

#### 2.2 Access to the Walled Garden

You will need the appropriate Walled Garden access to submit alternative results.

All City & Guilds' centres have access to Walled Garden, however the access arrangements within each centre will differ according to their organisational structure.

| A                                                  | City and the city of the city of the city | alledGarden<br>for customers of the<br>oup.                                          |                                                         |
|----------------------------------------------------|----------------------------------------------------------------------------------------------------|--------------------------------------------------------------------------------------|---------------------------------------------------------|
| Us                                                 | ername                                                                                                    |                                                                                      |                                                         |
| Pa                                                 | ssword                                                                                                    |                                                                                      |                                                         |
| l ha<br>Proi                                       | ve read and accepted the Terms & Conditions.<br>Delems logging in?                                                                                                    | Sign in                                                                              |                                                         |
| _                                                  | _                                                                                                    | _                                                                                    |                                                         |
| for an account About Cit<br>and support About II.N | <u>y &amp; Guilds Email Undates</u><br>1                                                                                                    | <u>City &amp; Guilds UK</u><br><u>City &amp; Guilds International</u><br>I <u>IM</u> | Cookie policy<br>Privacy Policy<br>Terms and conditions |
|                                                    |                                                                                                    |                                                                                      | WalledGarden                                            |

Only a Primary User or a Secondary User can submit grades on Walled Garden.

Accounts which are set as Finance User, Read Only User or Tutor User will not be able to submit grades.

If you do not have the correct permissions or do not have access to Walled Garden, you will need to request this from your centre's primary account holder.

For further information on Walled Garden please click <u>here</u>. Alternatively, please contact our Centre Support team:

- T: 01924 930 800
- E: <u>centresupport@cityandguilds.com</u>

Lines are open Monday to Friday 8 am to 6 pm.

#### 2.3 Upload via csv file

This section explains how to submit alternative results uploading a csv file. This option gives centres the flexibility to create the results data in advance offline, using either their own MIS system (similar to how you would submit via EDI) or through our excel tool to create the files.

- 1. Firstly, log into your Walled Garden account.
- 2. Select the Data services tab.

|     |                                   | walled                          | Garden       |            |      |          |                   |   |
|-----|-----------------------------------|---------------------------------|--------------|------------|------|----------|-------------------|---|
| ŧ   | Catalogue                         | Data<br>services                | Quality      | Reports    | Help | Settings |                   | F |
| S.F |                                   |                                 | 2            | -          | 100  |          |                   |   |
| 1   | HELP AN                           | D SUPP                          | ORT A        | YOUR       | FING | ERTIPS   |                   |   |
|     | We have a com<br>quides to help y | prehensive an<br>you get starte | nd extensive | a range of |      |          | 10                |   |
|     | 5 1 3                             |                                 | -            |            |      | -        | States and states |   |

- 3. Ensure you select City & Guilds on the organisation screen.
- 4. Select Submit Alternative Results from the drop-down menu.

| Define the report by us in made. Click Search to co | Upload EDI Files<br>Track EDI Files<br>Download Enrol/Results/Awards<br>Download Base Data Extract<br>Upload Supplementary File<br>ERA Employer Details | ge depending upon the selections |
|-----------------------------------------------------|----------------------------------------------------------------------------------------------------|----------------------------------|
| Tw ant to:                                          | Submit Alternative Results                                                                                                    |                                  |
| which *<br>belongs<br>to centre                     | All my Centres V                                                                                                    | 4                                |
| Se                                                  | sarch                                                                                                    |                                  |
|                                                     |                                                                                                    |                                  |

5. Select your centre number and then click **Search**. You may have more than one, in which case use the drop-down menu to select the centre number you wish to use.

| ine the report<br>de. Click Sear | by using the search criteria below . The fields may change depending upon the selections<br>ch to continue. |
|----------------------------------|----------------------------------------------------------------------------------------------------|
| ant to:                          | Submit Alternative Results                                                                                  |
| hich *<br>longs                  | 000000                                                                                                    |
|                                  | Search 5                                                                                                    |

6. The Alternative Results File Upload screen will then display in the right window.

#### Note:

You will notice that there is a limit of 1000 for the number of records that can be uploaded at any one time. Each record is one line in your csv file. If you wish to upload more than 1000 lines, then you can do this by making multiple submissions.

There is also a link to this document (6a) and a link to the Alternative Results upload template (6b) – this is the excel tool which you can use to populate your results and create csv files for upload if you do not have your own system.

| Search                                                                                                    | Alternative Results File upload                                                                                                    |
|----------------------------------------------------------------------------------------------------|----------------------------------------------------------------------------------------------------|
| Vefine the report by using the search criteria below. The fields may change depending upon the<br>elections made. Click Search to continue. | Please Note: This file upload facility is for Alternative Results Submission only. Any attempt to load other file types will fail.<br>Number of records allowed per file is restricted to: 1000. |
| I want to: Submit Alternative Results 💌                                                                                                    | Centre 999900<br>SAP Test UK CR1<br>Receipt Web Y                                                                                                    |
| belongs<br>to centre<br>Search                                                                                                    | Please select the file you wish to upload:  Browse Upload                                                                                                    |
|                                                                                                    |                                                                                                    |
|                                                                                                    | 6a Guidance                                                                                                    |
|                                                                                                    | Alternative Results File upload Guidance                                                                                                    |
|                                                                                                    | Alternative Results File upload CSV Template                                                                                                    |
|                                                                                                    | 6b CSV creator tool                                                                                                    |

If you are using our csv file creator tool, the file will create automatically including the required order for the data fields.

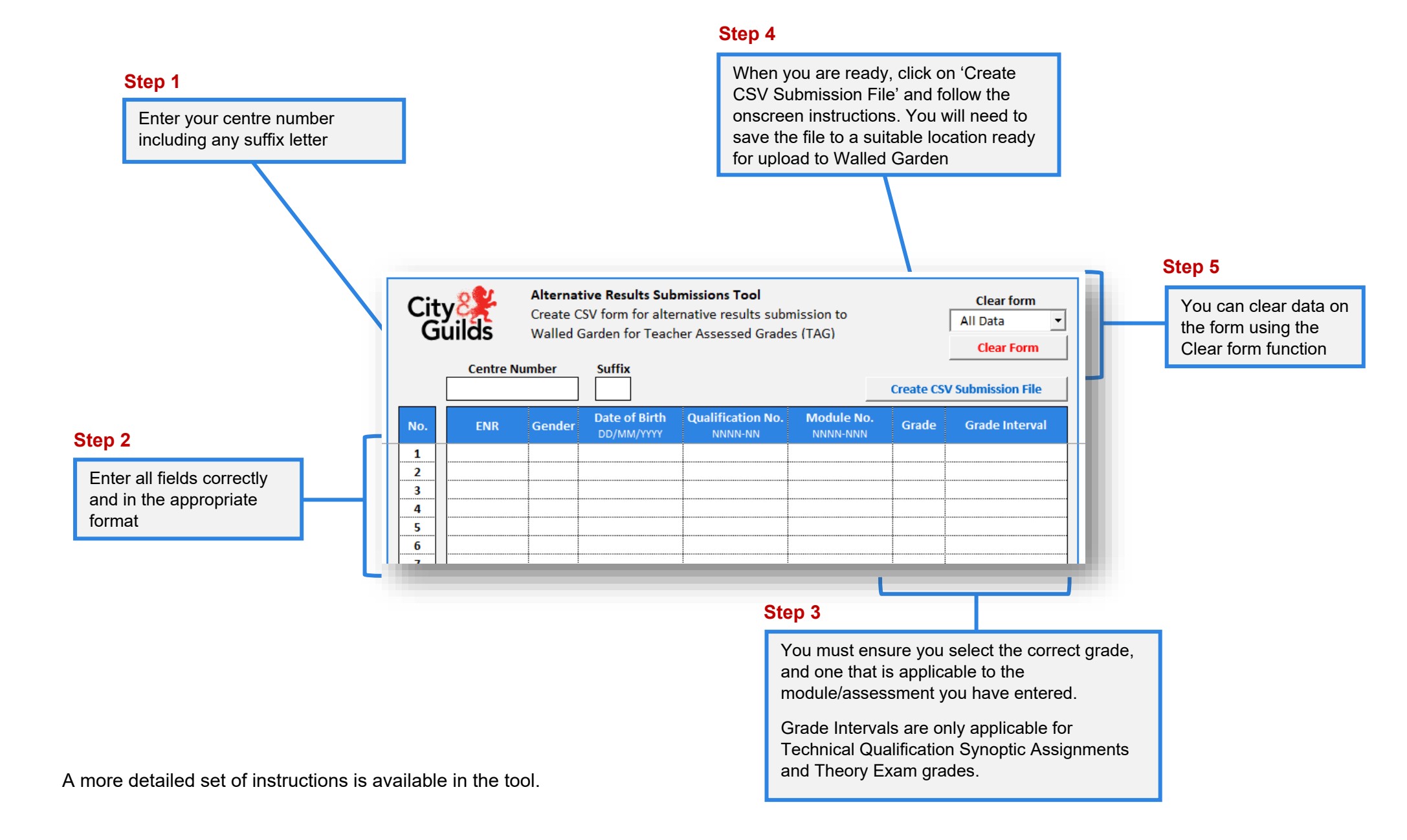

If you are not using our tool, and creating the csv manually or using your MIS system, the order of the data fields for each csv file must be as follows:

| Column | Column Header   | Description                                                                               |
|--------|-----------------|-------------------------------------------------------------------------------------------|
| Α      | CentreNumber    | Centre number                                                                             |
| В      | ProgramOfStudy  | Qualification number e.g. 0172-33                                                         |
| С      | Module          | Unit number (Assessment/Module) e.g. 0172-531                                             |
| D      | EnrolmentNumber | Candidate enrolment number (ENR) e.g ABC1234                                              |
| E      | Gender          | Candidate gender                                                                          |
| F      | DateOfBirth     | Candidate date of birth                                                                   |
| G      | ReasonCode      | Please leave this field blank                                                             |
| Н      | Mark            | Please leave this field blank                                                             |
| I      | Grade           | Grade achieved for the candidate                                                          |
| J      | GradeInterval   | Grade Interval (applicable to Technical Qualification Synoptic Assignment and Exams only) |
| К      | Rank            | Please leave this field blank                                                             |

#### Note:

All data fields shown above need to be complete and checked for accuracy, as any errors will cause the file to error, and this may cause delays. Columns G, H and K must always be left blank.

7. Once your template is populated (manually, via your MIS system or via our tool) with all your candidate data, you will need to save the template on your own system ready to upload.

#### Note:

You can only upload files which are in a csv format and <u>**not**</u> in excel format. To ensure your file is a csv file, you will need to save it in as a csv (comma delimited) \*.csv file and not a \*.xlsx file.

#### 8. To upload your saved file, click **Browse**.

| Define the report<br>made. Click Sear          | by using the search oriteria below. The fields may change depending upon the selection<br>of to continue. | s Please Note: This file upload facility is for Alternative Results Submission only. Any attempt to load other file types will fail. Number of records allowed per file is restricted to: 1000.                                                                                                    |
|------------------------------------------------|----------------------------------------------------------------------------------------------------|----------------------------------------------------------------------------------------------------|
| Iw ant to:<br>w hich *<br>belongs<br>to centre | Submit Alternative Results V<br>999990 V<br>Search                                                        | Centre 99990<br>SAP Test UK CR1<br>Receipt<br>method Web v<br>Please select the file you wish to upload<br>Please select the file you wish to upload<br>Browse<br>B                                                                                                    |
|                                                |                                                                                                    | By up bading results I confirm that:<br>- all grades are accurate and represent the professional judgements made by centre staff,<br>- all grades have been checked for accuracy and reviewed by a second member of staff,<br>- my centre has met the requirements set out by (b) the glubility saturance,<br>- each grade is based on sufficient, appropriate evidence and is the candidate's owm work,<br>- access arrangements were provided, where required, when the evidence was generated (and where not, that has been taken into account),<br>- centre staff have taken note of the O(qual guidance document 'Information for centres about making objective judgements'<br>- judgements have noteen influenced by pressure from candidates, parents or carers,<br>- all relevant evidence and records are available for inspection, as necessary and will be retained for 12 months after the results date. |
|                                                |                                                                                                    | Alternative Results File upload Guidance                                                                                                    |
|                                                |                                                                                                    | Alternative Results File upload CSV Template                                                                                                    |

9. Locate the file on your system, ensure the file path location updates, and then click Upload.

| 7                   | Please Note: This file upload facility is for Alternative Results Submission only. Any attempt to load other file types will fail.<br>Number of records allowed per file is restricted to: 1000. |
|---------------------|----------------------------------------------------------------------------------------------------|
| entre               | 999990<br>SAP Test IIK CP1                                                                                                    |
| ethod               | Web 🗸                                                                                                    |
| easese<br>logli\use | lect the file you wish to upload: r/home/ukcom/AnthonyAt/Desktop/ARS_090990184133.CS/ Browse Upload                                                                                              |
|                     | 9                                                                                                    |

**10.** If there are any errors in the csv file that you have uploaded, you will see the reasons why and which record the error relates to in the **Reason(s)** for errors section.

The 'record number' corresponds to the line on your csv file, with line 1 being the column headings on the spreadsheet.

If you receive this error message you will need to check the data in your csv file and resubmit by going back to step 7 (the Alternative Results File Upload screen).

| Search                                                                                                    | File upload                                                                                                    |                                                                                                    |                |      |
|----------------------------------------------------------------------------------------------------|----------------------------------------------------------------------------------------------------|----------------------------------------------------------------------------------------------------|----------------|------|
| Ine the report by using the search criteria below. The fields may change depending upon the<br>colors made. Clock Search to continue. |                                                                                                    |                                                                                                    | à              |      |
| Search                                                                                                    | Reason(s) for errors                                                                                             |                                                                                                    | rance(s) found |      |
|                                                                                                    | Vicur file upload failed for the to<br>Record no.<br>00001<br>00002<br>00004<br>00006<br>00006<br>00006<br>00006 | Boving reasors) Error Description Incorrect grade Incorrect grade Incorrect gr |                |      |
|                                                                                                    |                                                                                                    |                                                                                                    | 10             | Exit |

**11.** If your csv file has been successfully uploaded, you will see the message below.

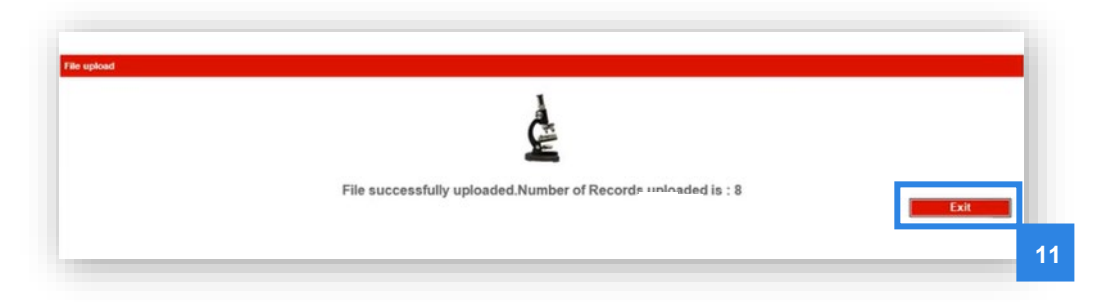

The message will also tell you how many records have been successfully uploaded so you can check this number against your own records.

At this point you have now successfully uploaded your file.

**12.** Click **Exit**. You will be able to upload further csv files if required.

#### 2.4 Submitting Grades: Alternative Results Process

Instead of uploading csv files, you may wish to submit grades through Walled Garden using our new Alternative Results Process (ARP).

This option allows centres to access the candidates who have been registered/booked for the relevant assessment components and to individually enter TAGs, CDGs or e-volve alternative results against each candidate. The process is very similar to what centres are already familiar with when entering results for centre assessed components for VRQs.

The following steps should be followed in order to access the ARP screens for all qualifications eligible for TAGs, as well as centres who need to enter alternative results for some e-volve components (where applicable – see industry guidance documents <u>here</u>)

Once the qualification and assessment component has been accessed, please then follow the process applicable to the qualification(s) for which you wish to submit your TAGs or alternative results.

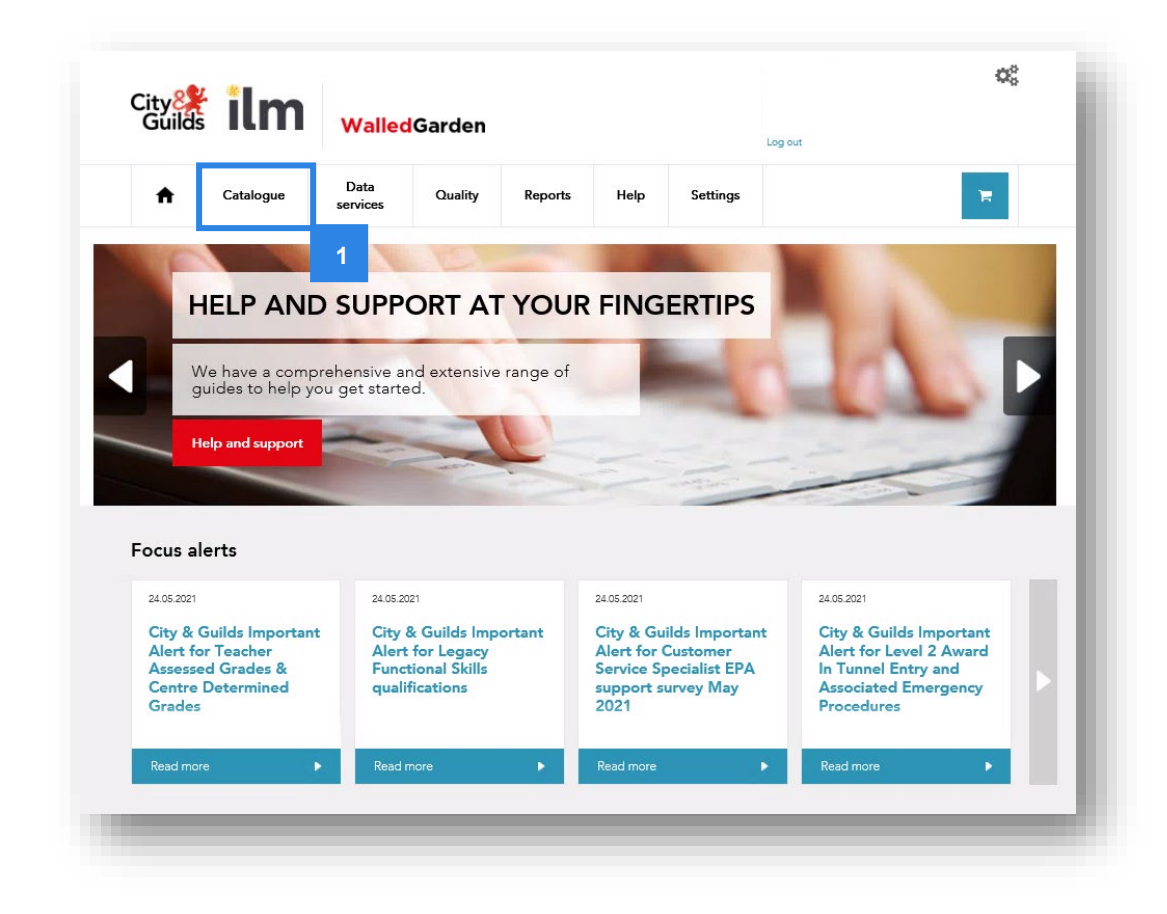

1. Log in to Walled Garden and access the Catalogue page.

2. From your list of approved qualifications, select the qualification you want to submit your alternative results for - simply click on the blue text of the qualification title, or use the search functionality to narrow down the list of qualifications.

| ity 🍂<br>Guilds                                        | ilm                                                                                                    | WalledG                                                                                                    | arden                                                                                                    |                                                                                                    |                                                                                                    | Tesi<br>Centr<br>Custo<br>Centr<br>Log out | ¢                                                                                                    |
|--------------------------------------------------------|----------------------------------------------------------------------------------------------------|----------------------------------------------------------------------------------------------------|----------------------------------------------------------------------------------------------------|----------------------------------------------------------------------------------------------------|----------------------------------------------------------------------------------------------------|--------------------------------------------|----------------------------------------------------------------------------------------------------|
| <b>↑</b>                                               | Catalogue                                                                                                    | Data<br>services                                                                                                  | Quality Repor                                                                                                    | ts Help                                                                                                    | Settings                                                                                                    |                                            | 18                                                                                                    |
| Catalogue A                                            | ccess arrangements                                                                                                    | Candidate managemer                                                                                               | nt e-certificates Pricelist                                                                                                    | e-volve scheduling                                                                                                    | Publications & me                                                                                           | rchandise SmartScr                         | reen Alternative results                                                                                                    |
| ew catalogue<br>ntre:<br>HOW APPROV                    | e as 99999(<br>2<br>ED VIEW ALL                                                                                                    | INDUSTRY/SECTO                                                                                                    | DR MY FAVOURITES                                                                                                    | FREQUENTLY                                                                                                    | ORDERED PRODUC                                                                                              | TS                                         | CLEAR FILTERS                                                                                                    |
|                                                        |                                                                                                    |                                                                                                    |                                                                                                    |                                                                                                    |                                                                                                    |                                            |                                                                                                    |
| arch catalog<br>Advanced                               | Your search                                                                                                    | arch results will be r                                                                                            | returned to you, within th                                                                                                    | ne table at the base                                                                                                    | of the page.                                                                                                |                                            | x                                                                                                    |
| Advanced                                               | ue Q 0172<br>Your sea<br>search                                                                                                    | arch results will be r<br>*Orders can or                                                                          | returned to you, within th<br>nly be placed from one c                                                                                            | ne table at the base                                                                                                    | of the page.<br>ns at a time                                                                                |                                            | X                                                                                                    |
| Advanced :<br>CITY & GUIL                              | ue Q 0172<br>Your sea<br>search<br>DS UK ILM<br>ry: Showing result                                                                                                    | *Orders can or<br>ts 9 of 9                                                                                       | returned to you, within th                                                                                                    | ne table at the base                                                                                                    | of the page.<br>ns at a time<br>Sh                                                                          | ow 10 results                              | ×                                                                                                    |
| Advanced :<br>CITY & GUIL<br>esults summa              | ue Q 0172<br>Your sea<br>search<br>.DS UK ILM<br>ny: Showing resul                                                                                                    | *Orders can or<br>ts 9 of 9                                                                                       | returned to you, within th<br>nly be placed from one o                                                                                            | ne table at the base<br>of these organisatio                                                                                                 | of the page.<br>ns at a time<br>Sh                                                                          | ow 10 results                              | X<br>Route                                                                                                    |
| Advanced :<br>CITY & GUIL<br>esults summa<br>Approved  | ue Q 0172<br>Your sea<br>search<br>LDS UK ILM<br>ny: Showing resul<br>Code<br>2800-21                                                                                                    | *Orders can or<br>ts 9 of 9<br>Level<br>Level 2                                                                   | returned to you, within th<br>nly be placed from one o<br>Name A<br>Level 2 Certificat                                                            | ne table at the base<br>of these organisatio<br>e in Engineering - N                                                                         | of the page.<br>ns at a time<br>Sh                                                                          | ow 10 results                              | X<br>Route<br>Full                                                                                                    |
| Advanced :<br>CITY & GUIL<br>esults summa<br>Approved  | ue Q 0172<br>Your sea<br>search<br>LDS UK ILM<br>ry: Showing resul<br>Code<br>2800-21<br>4222-21                                                                                                    | *Orders can or<br>ts 9 of 9<br>Level<br>Level 2<br>Level 2                                                        | returned to you, within th<br>nly be placed from one o<br>Name A<br>Level 2 Certificat<br>Level 2 Diploma                                         | ne table at the base<br>of these organisatio<br>e in Engineering - N<br>in Health and Socia                                                  | of the page.<br>ns at a time<br>Sh<br>Manufacturing Teo<br>I Care (Adults) for                              | ow 10 results                              | X<br>Route<br>Full<br>Full                                                                                                    |
| Advanced :<br>CITY & GUIL<br>esults summa<br>Approved  | ue Q 0172<br>Your sea<br>search<br>LDS UK ILM<br>ry: Showing resul<br>Code<br>2800-21<br>4222-21<br>0170-20                                                                                                    | *Orders can or<br>ts 9 of 9<br>Level<br>Level 2<br>Level 2<br>Level 2                                             | returned to you, within th<br>nly be placed from one o<br>Name A<br>Level 2 Certificat<br>Level 2 Diploma<br>Level 2 Technica                     | ne table at the base<br>of these organisatio<br>e in Engineering - N<br>in Health and Socia                                                  | of the page.<br>ns at a time<br>Sh<br>Manufacturing Teo<br>I Care (Adults) for<br>red Studies               | ow 10 results<br>chnology<br>England       | X<br>Route<br>Full<br>Full<br>Full                                                                                                    |
| Advanced :<br>CITY & GUIL<br>esults summa<br>Approved  | ue Q 0172<br>Your sea<br>search ILM<br>ry: Showing resul<br>Code<br>2800-21<br>4222-21<br>0170-20<br>0172-20                                                                                                    | *Orders can or<br>ts 9 of 9<br>Level<br>Level 2<br>Level 2<br>Level 2<br>Level 2<br>Level 2                       | returned to you, within th<br>nly be placed from one o<br>Name A<br>Level 2 Certificat<br>Level 2 Diploma<br>Level 2 Technica<br>Level 2 Technica | ne table at the base<br>of these organisatio<br>e in Engineering - N<br>in Health and Socia<br>I Award in Land Bas<br>I Certificate in Anirr | of the page.<br>Ins at a time<br>Sh<br>Manufacturing Tec<br>II Care (Adults) for<br>ted Studies<br>tal Care | ow 10 results<br>chnology<br>: England     | X<br>Route<br>Full<br>Full<br>Full<br>Full                                                                                                    |
| Advanced :<br>CITY & GUIL<br>results summa<br>Approved | ue         Q         0172           Your sea         Your sea           LDS UK         ILM           ry:         Showing result           2800-21         4222-21           0170-20         0172-20           0172-21         0172-21 | *Orders can or<br>ts 9 of 9<br>Level<br>Level 2<br>Level 2<br>Level 2<br>Level 2<br>Level 2<br>Level 2<br>Level 2 | returned to you, within th<br>nly be placed from one o<br>Name A<br>Level 2 Certificat<br>Level 2 Diploma<br>Level 2 Technica<br>Level 2 Technica | ne table at the base<br>of these organisatio<br>e in Engineering - N<br>in Health and Socia<br>I Award in Land Bas<br>I Certificate in Anirr | of the page.<br>Ins at a time<br>Sh<br>Manufacturing Tec<br>I Care (Adults) for<br>and Care<br>I Care       | ow 10 results<br>chnology<br>Fingland      | Route         Full         Full         Full         Full         Full         Full         Full         Full         Full         Full         Full         Full         Full         Full         Full |

3. When viewing the qualification, now click Place an order.

| City <mark>8</mark><br>Guild | l ilm              | Walled           | Garden        |          |            |          | Log out           | o; |
|------------------------------|--------------------|------------------|---------------|----------|------------|----------|-------------------|----|
| A                            | Catalogue          | Data<br>services | Quality       | Reports  | Help       | Settings |                   | Ħ  |
|                              |                    |                  |               |          |            |          |                   |    |
| 017                          | 2-26               |                  |               |          |            |          |                   | _  |
| Level                        | 2 Technica         | l Certifica      | ate in Equ    | uine Car | e          |          | Place an order    |    |
| Accredit                     | ation # (QAN): 603 | 3/0834/5         | -             |          |            |          | Add to favourites |    |
| Provider                     | : City & Guilds    |                  |               |          |            |          |                   |    |
| Last re                      | gistration:        | 31.08.2021       | Last certific | ation:   | 31.08.2023 |          |                   |    |
|                              |                    |                  |               |          |            |          |                   |    |

4. You will now see the option Alternative results entry within the list of options – click on this button.

| 0172-26                                                              |                                                     | Add to favourites                    |
|----------------------------------------------------------------------|-----------------------------------------------------|--------------------------------------|
| Level 2 Technical Certi                                              | ficate in Equine Care                               |                                      |
| Accreditation <b># (QAN)</b> : 603/0834/5<br>Provider: City & Guilds |                                                     |                                      |
| Last registration: 31.08.202                                         | Last certification: 31.08.2023                      |                                      |
| Select order type                                                    |                                                     | 4                                    |
| Named registration Unnamed regist                                    | ation Dated entry Results entry On Demand Eligibili | ity booking Alternative result entry |

In the next section, we break down the different steps required for the different qualification groups.

- **Section 2.5** Submitting TAGs for our Technical Qualifications and the Extended Project Qualification (2935-03)
- Section 2.6 Submitting TAGs/CDGs for Category 1 VRQs, Functional Skills, ESOL and Essential Skills Submitting alternative results for e-volve test adaptations (where permitted in our industry guidance)

#### 2.5 Submitting TAGs for Technical Qualifications and EPQ

Before submitting TAGs for Technical Qualifications please ensure you have familiarised yourself with the qualification guidance on our website <u>here</u>.

You will need to ensure that you enter TAGs for every component applicable to the candidate in the current academic year, and that you have made bookings for them. This should include synoptic assignments, theory exams and any optional and/or mandatory centre assessed components.

The exception to this is any Employer Involvement and Mandatory Work Experience components. Whilst you had to ensure a booking was made on Walled Garden for these, there is no requirement to submit TAGs as we will process the result automatically, provided a booking is in the system.

#### **Technical Qualification requirements**

| Assessment                       | Grades | Intervals    | Notes                     |
|----------------------------------|--------|--------------|---------------------------|
| Synoptic Assignments             | √      | $\checkmark$ | Grades are P/M/D/X        |
| Theory Exams                     | ✓      | $\checkmark$ | Grades are P/M/D/X        |
| Other Centre Assessed Components | √      | Х            | Grades are P/X or P/M/D/X |
| Employer Involvement             | X      | Х            | We don't require grades   |
| Mandatory Work Experience Units  | X      | X            | We don't require grades   |

#### **Extended project Qualification requirements**

| Assessment                  | Grades       | Intervals | Notes                   |
|-----------------------------|--------------|-----------|-------------------------|
| Extended Project (2935-301) | $\checkmark$ | Х         | Grades are A* - E and U |

#### Note:

Internet Explorer is being decommissioned by Microsoft. Centres should not use Internet Explorer when submitting results via the Walled Garden. Please use Google Chrome or Microsoft Edge. Where it is not possible for any reason to use an alternative to Internet Explorer, centres should use the csv file bulk upload option.

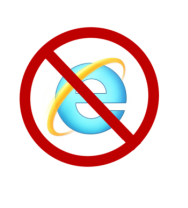

 Follow the steps 1-4 in section 2.4 above to select the qualification for which you are submitting TAGs, then click on Alternative results entry. The centre and assessment (1a) and candidate details (1b) sections will display.

| Level 2 Techni                                                     | cal Certificate       | in Equine C        | are           |            |                     |                          |   |
|--------------------------------------------------------------------|-----------------------|--------------------|---------------|------------|---------------------|--------------------------|---|
| Accreditation # (QAN):<br>Provider: City & Guilds                  | 603/0834/5            |                    |               |            |                     |                          |   |
| Last registration:                                                 | 31.08.2021            | ast certification: | 31.08.2023    | I          |                     |                          |   |
| Select order type                                                  |                       |                    |               |            |                     |                          | 1 |
| Named registration                                                 | Unnamed registration  | Dated entry        | Results entry | On Demand  | Eligibility booking | Alternative result entry |   |
| Centre details                                                     |                       |                    |               |            |                     |                          |   |
| Centre details                                                     |                       |                    |               | Your refe  | ence                |                          |   |
| Centre details<br>Centre number *<br>Window *                      |                       |                    |               | Your refe  | ence                |                          |   |
| Centre details<br>Centre number *<br>Window *<br>Assessment code * | Please select assessm | nent 💌             |               | Your refer | ence                |                          |   |
| Centre details<br>Centre number *<br>Window *<br>Assessment code * | Please select assessm | nent 💌             |               | Your refer | ence                |                          |   |

- 2. Under the 'Centre details' section for Technical Qualifications the centre number and window should be prepopulated. The window that displays will depend on the period you are submitting results.
- 3. Select the Assessment code you are submitting TAGs for from the drop-down menu.
- 4. Enter a reference for your submission in the **Your reference** box.

| 200300-0000       |                                                                                                    | 2/00/2/10/00   |
|-------------------|----------------------------------------------------------------------------------------------------|----------------|
| Centre number*    |                                                                                                    | Your reference |
| Window*           |                                                                                                    |                |
| Assessment code * | Please select assessment<br>0172-526 - Level 2 Equine Care - Theory exam<br>0172-025 - Level 2 Equine Care - Synoptic assignment<br>0172-230 - Health and Safety for Land-based industries                                                  |                |
| Add candidate     | 0172-223 - Keeping horses at grass<br>0172-227 - Environmental land and based business<br>0172-233 - Introduction to equine anatomy and physiolog<br>0172-236 - Principles of horse behaviour<br>0172-237 - Riding horses under supervision | y 3            |
| Candidate details | 0172-238 - Riding and exercising horses<br>0172-239 - Assisting with the transportation of horses                                                                                                    |                |

5. You can then add candidates to the assessment using the four search options:

| Add car               | ndidate                                                                                                    |
|-----------------------|----------------------------------------------------------------------------------------------------|
| Candida               | ate details Cohort Enrolment Number Unique learner number                                                                                                    |
| Candidate details     | Allows you to search by using other candidate details if you do not<br>have the candidate enrolment number. Once you have found the<br>candidate, you will then be able to proceed with your submission. |
| Cohort                | Allows you to add an existing group of candidates to your order (if you have previously created the cohort for the qualification).                                                                       |
| Enrolment Number      | Allows you to add candidates to your order by an Enrolment Number (ENR) that is created at registration.                                                                                                 |
| Unique learner number | Allows you to search for candidates by Unique Learner Number (ULN).                                                                                                    |

6. Use the Candidate details, Enrolment Number or Unique Learner Number search fields (6a) that display to locate and add the candidates individually (6b). Then click Add to results entry (7c).

You'll need to repeat this step for each candidate you want to add. An example is shown below.

| This section all<br>then be able to | ows you to searc<br>proceed with y | h by using other cand<br>our order. | idate details if you do no | t have the candidate enroli | nent number. O  | nce you have found t | he candidate, you |
|-------------------------------------|------------------------------------|-------------------------------------|----------------------------|-----------------------------|-----------------|----------------------|-------------------|
| Search by ca                        | indidate detai                     | ls                                  |                            |                             |                 |                      |                   |
|                                     |                                    |                                     |                            |                             |                 |                      |                   |
| 1                                   | First name Mil                     | ael                                 |                            | Last name                   | * Kavanagh      |                      |                   |
| Da                                  | te of birth Day                    | Month                               | Year 💌                     | Gende                       | r Please select | t a gender           | -                 |
| Enro                                | lment No.                          |                                     |                            | Your reference              | e               |                      |                   |
|                                     |                                    |                                     |                            |                             |                 | Search               |                   |
| ·                                   |                                    |                                     |                            |                             |                 |                      |                   |
| Select                              | Enr no.                            | First name                          | Middle name                | Last name                   | Gender          | D.O.B.               | Your ref          |
| •                                   | OTE2828                            | Mikael                              |                            | Kavanagh                    | М               | 06.12.1990           |                   |
|                                     | 6b                                 |                                     |                            |                             |                 |                      |                   |
|                                     |                                    |                                     |                            |                             |                 | Add to               | o results entry   |

7. Use the Cohort search field to add multiple cohorts from a saved cohort. Select the cohort from the Cohort name drop down menu (7a), select/deselect the candidates you want to add (7b) and then click Add to results entry (7c).

| Candida     | te details Cohort      | Enrolment Number       | Unique learner numbe     | r          |        |            |          |
|-------------|------------------------|------------------------|--------------------------|------------|--------|------------|----------|
| This sectio | on allows you to add a | an existing group of c | andidates to your order. |            |        |            |          |
| Search b    | y candidate detai      | ls                     |                          |            |        |            |          |
| 7a          |                        |                        |                          |            |        |            |          |
|             |                        | Cohort nar             | me TAG_centre_guidan     | ice_cohort |        | •          |          |
| Cala        | - F                    | Enterna                | NC 18                    | Interes    | C      |            |          |
| Sele        | ct Enrno.              | First name             | Middle name              | Last name  | Gender | D.O.B.     | four ret |
| <b>V</b>    | OTE2828                | Mikael                 |                          | Kavanagh   | М      | 06.12.1990 |          |
|             | OTE2767                | Conner                 |                          | Hallam     | М      | 10.10.1992 |          |
| V           | OTE2865                | Lucian                 |                          | Sharples   | М      | 14.09.1990 |          |
| ✓           | OTE2877                | Alison                 |                          | Moyet      | F      | 12.04.1989 |          |
| •           | OTE2755                | Isabelle               |                          | Kirby      | F      | 17.01.1993 |          |
| ✓           | OTE2816                | Elowen                 |                          | Rahman     | F      | 14.10.1991 |          |
| V           | OTE2804                | Peggy                  |                          | Bloom      | F      | 12.09.1992 |          |
| V           | OTE2779                | Beverly                |                          | Gilmore    | F      | 08.07.1990 |          |
|             |                        |                        |                          |            |        |            |          |

8. Once you've added all the required candidates (either individually or via cohort) you will then need to enter their TAGs (grades) and grade intervals (for Technical Qualification synoptic assignment and theory exams). Don't worry however, it will only let you select the relevant grades for the assessment, and grade intervals can't be entered for assessments where they are not required.

|        | Enr no. | First name | Last name | Gender | Grade    | Grade interval |              |
|--------|---------|------------|-----------|--------|----------|----------------|--------------|
| Remove | OTE2828 | Mikael     | Kavanagh  | М      |          |                | $\sim$       |
| Remove | OTE2767 | Conner     | Hallam    | М      | <b>~</b> |                | $\checkmark$ |
| Remove | OTE2865 | Lucian     | Sharples  | М      | <b>\</b> |                | $\checkmark$ |
| Remove | OTE2877 | Alison     | Moyet     | F      | ~        |                | $\checkmark$ |
| Demons | OTE2755 | Isabelle   | Kirby     | F      |          |                |              |

9. You can remove candidates by clicking **Remove**.

#### **10.** Enter the **Grade** and corresponding **Grade** interval (if applicable).

|                                |        | Enr no. | First name | Last name | Gender | Grade    | Grade interval          |
|--------------------------------|--------|---------|------------|-----------|--------|----------|-------------------------|
|                                | Remove | OTE2828 | Mikael     | Kavanagh  | М      | D        |                         |
|                                | Remove | OTE2767 | Conner     | Hallam    | М      | M        | $\checkmark$            |
| Supertie / Even                | Remove | OTE2865 | Lucian     | Sharples  | М      | X        |                         |
| Synoptic / Exam                |        | Enr no. | First name | Last name | Gender | Grade    | Grade interval          |
|                                | Remove | OTE2828 | Mikael     | Kavanagh  | М      | M        | High (M2)               |
|                                | Remove | OTE2767 | Conner     | Hallam    | М      | <b>~</b> | Medium (M2)<br>Low (M1) |
|                                | Remove | OTE2865 | Lucian     | Sharples  | М      | ~        |                         |
|                                |        |         |            |           |        |          |                         |
|                                |        | Enr no. | First name | Last name | Gender | Grade    | Grade interval          |
| Other Centre Assessed          | Remove | OTE2828 | Mikael     | Kavanagh  | М      | D        |                         |
| other other Assessed           | Remove | OTE2767 | Conner     | Hallam    | М      | M        | $\checkmark$            |
|                                | Remove | OTE2865 | Lucian     | Sharples  | М      | X        |                         |
|                                |        |         |            |           |        |          |                         |
|                                |        | Enr no. | First name | Last name | Gender | Grade    | Grade interval          |
|                                | Remove | OTE2828 | Mikael     | Kavanagh  | М      |          |                         |
| Extended Project Qualification | Remove | OTE2767 | Conner     | Hallam    | М      | A*<br>A  |                         |
|                                | Remove | OTE2865 | Lucian     | Sharples  | М      | BC       |                         |
|                                | Remove | OTE2877 | Alison     | Moyet     | F      | DE       |                         |
|                                | Remove | OTE2755 | Isabelle   | Kirby     | F      |          |                         |
|                                |        |         |            |           |        |          |                         |

# **11.** When you're confident the **Grade** and **Grade Intervals** entered are correct, you will need to confirm the submission declaration (11a).

|                                                               | Enr no.                                                                                                    | First name                                                                                                    | Last name                                                                                                    | Gender                                                                     | Grade                   | Grade interval    |
|---------------------------------------------------------------|----------------------------------------------------------------------------------------------------|----------------------------------------------------------------------------------------------------|----------------------------------------------------------------------------------------------------|----------------------------------------------------------------------------|-------------------------|-------------------|
| nove                                                          | OTE2767                                                                                                    | Conner                                                                                                    | Hallam                                                                                                    | М                                                                          | DV                      | Highest (D4)      |
| nove                                                          | OTE2865                                                                                                    | Lucian                                                                                                    | Sharples                                                                                                    | М                                                                          | DV                      | Medium (D2)       |
| nove                                                          | OTE2877                                                                                                    | Alison                                                                                                    | Moyet                                                                                                    | F                                                                          | M                       | Medium (M2)       |
| nove                                                          | OTE2755                                                                                                    | Isabelle                                                                                                    | Kirby                                                                                                    | F                                                                          | M 🗸                     | Medium (M2)       |
| nove                                                          | OTE2816                                                                                                    | Elowen                                                                                                    | Rahman                                                                                                    | F                                                                          | M                       | Low (M1)          |
| nove                                                          | OTE2804                                                                                                    | Peggy                                                                                                    | Bloom                                                                                                    | F                                                                          | P 🗸                     | High (P3)         |
| nove                                                          | OTE2779                                                                                                    | Beverly                                                                                                    | Gilmore                                                                                                    | F                                                                          | P 🗸                     | Low (P1)          |
| nove                                                          | OTE2828                                                                                                    | Mikael                                                                                                    | Kavanagh                                                                                                    | М                                                                          | X 🗸                     | X 🗸               |
| confirm th<br>grades a<br>grades h<br>y centre h<br>ach grade | at:<br>re accurate and re<br>ave been checked<br>as met the require<br>is based on suffici-<br>operants were pro- | TTA<br>present the professional<br>for accuracy and review<br>ments set out by City &<br>ent, appropriate eviden<br>wided, where required, | judgements made by co<br>ed by a second member<br>Guilds for internal qualit<br>ce and is the candidate's<br>when the evidence was g | entre staff<br>of staff<br>y assurance<br>own work<br>generated (and where | e not, that has been ta | ken into account) |

**12.** Then you're ready to submit the TAGs for the assessment component. To complete the submission click **Submit**.

#### Note:

Once you've submitted the TAGs for each assessment, they cannot currently be amended by the centre. You will have to contact the Quality team if you have made any errors.

#### 2.6 Submitting alternative results for VRQs, Functional Skills, ESOL and Essential Skills

This section includes the general process for submitting TAGs, CDGs or alternative results for e-volve components (where applicable).

1. Follow steps 1-4 in <u>section 2.4</u> above to select the qualification you are submitting TAGs, click on Alternative results entry and the centre and assessment (1a) and candidate details (1b) sections will display.

|                                                                                  |                                         |                       |                 |                   | Add to favourites      |
|----------------------------------------------------------------------------------|-----------------------------------------|-----------------------|-----------------|-------------------|------------------------|
| Functional Skills                                                                | Mathematics                             |                       |                 |                   |                        |
| Provider: City & Guilds                                                          |                                         |                       |                 |                   |                        |
| Last registration:                                                               | 31.08.2022 Last certification: 31       | .08.2024              |                 |                   |                        |
|                                                                                  |                                         |                       |                 |                   |                        |
|                                                                                  |                                         |                       |                 |                   |                        |
| Select order type                                                                |                                         |                       |                 |                   | 1                      |
|                                                                                  |                                         |                       |                 |                   |                        |
| Named registration                                                               | Unnamed registration Dated ent          | ry Results entry      | On Demand Eligi | bility booking Ar | ternative result entry |
| This section allows yo                                                           | to submit alternative results for a spe | cific assessment.     |                 |                   |                        |
| Centre details                                                                   |                                         |                       |                 |                   |                        |
|                                                                                  |                                         |                       |                 |                   |                        |
|                                                                                  |                                         |                       |                 |                   |                        |
| Centre number                                                                    | *                                       |                       | Your reference  |                   |                        |
| Centre number                                                                    | *                                       |                       | Your reference  |                   |                        |
| Centre number<br>Window                                                          | •                                       |                       | Your reference  |                   |                        |
| Centre number<br>Window<br>Assessment code                                       | Please select assessment                | •                     | Your reference  |                   |                        |
| Centre number<br>Window<br>Assessment code                                       | Please select assessment                | v                     | Your reference  |                   |                        |
| Centre number<br>Window<br>Assessment code                                       |                                         | •                     | Your reference  |                   |                        |
| Centre number<br>Window<br>Assessment code                                       | Please select assessment                | v                     | Your reference  |                   |                        |
| Centre number<br>Window<br>Assessment code<br>Add candidate<br>Candidate details |                                         | Inique learner number | Your reference  |                   |                        |

- 2. Under the 'Centre details' section for the centre number and window should be prepopulated. The window that displays will depend on the period you are submitting results. You may need to check this is correct.
- 3. Select the Assessment code you are submitting TAGs for from the drop-down menu.
- 4. Enter a reference for your submission in the Your reference box.

|                     |                                                                                                    |                | <br>4 |
|---------------------|----------------------------------------------------------------------------------------------------|----------------|-------|
| Centre number*      |                                                                                                    | Your reference |       |
| Window*             |                                                                                                    |                |       |
| Assessment code *   | Please select assessment<br>4748-119 - Functional Mathematics Level 1<br>4748-120 - Functional Mathematics Level 2 | 3              |       |
| Add candidate       |                                                                                                    |                |       |
| Candidate details C | Cohort Enrolment Number Unique learner                                                                             | number         |       |
| Candidate details C | ohort Enrolment Number Unique learner                                                                              | number         |       |

5. You can then add candidates to the assessment using the four search options:

| Add car               | ndidate                                                                                                    |
|-----------------------|----------------------------------------------------------------------------------------------------|
| Candida               | ate details Cohort Enrolment Number Unique learner number                                                                                                    |
| Candidate details     | Allows you to search by using other candidate details if you do not<br>have the candidate enrolment number. Once you have found the<br>candidate, you will then be able to proceed with your submission. |
| Cohort                | Allows you to add an existing group of candidates to your order (if you have previously created the cohort for the qualification).                                                                       |
| Enrolment Number      | Allows you to add candidates to your order by an enrolment number (ENR) that is created at registration.                                                                                                 |
| Unique learner number | Allows you to search for candidates by Unique Learner Number (ULN).                                                                                                    |

6. Use the Candidate details, Enrolment Number or Unique learner number search fields (6a) that display to locate and add the candidates individually (6b). Then click Add to results entry (6c).

You'll need to repeat this step for each candidate you want to add. An example is shown below.

| Candidate details                          | Cohort                       | Enrolment Number                 | r Unique learne      | er number                           |                              |                        |
|--------------------------------------------|------------------------------|----------------------------------|----------------------|-------------------------------------|------------------------------|------------------------|
| This section allows y then be able to proc | ou to search<br>œed with you | by using other cano<br>ir order. | didate details if yo | u do not have the candidate enrolme | nt number. Once you have for | und the candidate, you |
| Search by candic                           | ate details                  |                                  |                      |                                     |                              |                        |
|                                            |                              |                                  |                      |                                     |                              |                        |
| First r                                    | ame Mika                     | el                               |                      | Last name *                         | Kavanagh                     |                        |
| Date of                                    | birth Day                    | ▼ Month •                        | 🕶 Year 💌             | Gender                              | Please select a gender       | -                      |
| Enrolmen                                   | t No.                        |                                  |                      | Your reference                      |                              |                        |
|                                            |                              |                                  |                      |                                     | Sea                          | rch                    |
|                                            |                              |                                  |                      |                                     |                              |                        |
| Select En                                  | no.                          | First name                       | Middle nar           | ne Last name                        | Gender D.O.B.                | Your ref               |
| . Г. ОТ                                    | E2828                        | Mikael                           |                      | Kavanagh                            | M 06.12.1990                 |                        |
| 6b                                         |                              |                                  |                      |                                     |                              |                        |
|                                            |                              |                                  |                      |                                     | A                            | dd to results entry    |

7. Use the Cohort search field to add multiple cohorts from a saved cohort. Select the cohort from the Cohort name drop down menu (7a), select/deselect the candidates you want to add (7b) and then click Add to results entry (7c).

| Candidate    | details Cohort      | Enrolment Number         | Unique learner number   |           |        |            |          |
|--------------|---------------------|--------------------------|-------------------------|-----------|--------|------------|----------|
| This section | allows you to add a | an existing group of can | ididates to your order. |           |        |            |          |
| Search by    | candidate detai     | ils                      |                         |           |        |            |          |
|              |                     |                          |                         |           |        | 7a         |          |
|              |                     | Cohort name              | a TAG_centre_guidanc    | e_cohort  |        | •          |          |
| Select       | Enr no.             | First name               | Middle name             | Last name | Gender | D.O.B.     | Your ref |
| ✓            | OTE2828             | Mikael                   |                         | Kavanagh  | М      | 06.12.1990 |          |
| $\checkmark$ | OTE2767             | Conner                   |                         | Hallam    | М      | 10.10.1992 |          |
| ✓            | OTE2865             | Lucian                   |                         | Sharples  | М      | 14.09.1990 |          |
| ✓            | OTE2877             | Alison                   |                         | Moyet     | F      | 12.04.1989 |          |
| ✓            | OTE2755             | Isabelle                 |                         | Kirby     | F      | 17.01.1993 |          |
| $\checkmark$ | OTE2816             | Elowen                   |                         | Rahman    | F      | 14.10.1991 |          |
| ✓            | OTE2804             | Peggy                    |                         | Bloom     | F      | 12.09.1992 |          |
| ✓            | OTE2779             | Beverly                  |                         | Gilmore   | F      | 08.07.1990 |          |
|              |                     |                          |                         |           |        |            |          |

8. Once you've added all the required candidates (either individually or via cohort) you will then need to enter their TAGs (grades).

| Order type: | Alternative results e | ntry       |           | 0      |       |                |
|-------------|-----------------------|------------|-----------|--------|-------|----------------|
|             | Enr no.               | First name | Last name | Gender | Grade | Grade interval |
| Remove      | OTE2828               | Mikael     | Kavanagh  | М      |       |                |
| Remove      | OTE2767               | Conner     | Hallam    | М      |       | $\checkmark$   |
| Remove      | OTE2865               | Lucian     | Sharples  | М      |       |                |
| Remove      | OTE2877               | Alison     | Moyet     | F      |       | $\checkmark$   |
| Remove      | OTE2755               | Isabelle   | Kirby     | F      |       | $\checkmark$   |
| Remove      | OTE2816               | Elowen     | Rahman    | F      |       |                |

9. You can remove candidates by clicking Remove.

**10.** Enter the **Grade** for each candidate in the Grade column.

| Order type: Alternative results entry |         |           |           |        |       |                |
|---------------------------------------|---------|-----------|-----------|--------|-------|----------------|
|                                       | Enr no. | Fint name | Last name | Gender | Grade | Grade interval |
| Remove                                | OTE2828 | Mikael    | Kavanagh  | М      | P     |                |
| Remove                                | OTE2767 | Conner    | Hallam    | м      | ×     |                |
| Remove                                | OTE2865 | Lucian    | Sharples  | М      | -     |                |
| Remove                                | OTE2877 | Alison    | Moyet     | F      | ~     |                |

**11.** When you're confident the **Grades** entered are correct, you will need to confirm the **submission declaration** (11a).

|                                                                                                    | Enr no.                                                                                                    | First name                                                                                                    | Last name                                                                                                    | Gender                                                                                                    | Grade                                                                   | Grade interval        |
|----------------------------------------------------------------------------------------------------|----------------------------------------------------------------------------------------------------|----------------------------------------------------------------------------------------------------|----------------------------------------------------------------------------------------------------|----------------------------------------------------------------------------------------------------|-------------------------------------------------------------------------|-----------------------|
| nove                                                                                                    | OTE2828                                                                                                    | Mikael                                                                                                    | Kavanagh                                                                                                    | Μ                                                                                                    | PV                                                                      |                       |
| nove                                                                                                    | OTE2767                                                                                                    | Conner                                                                                                    | Hallam                                                                                                    | М                                                                                                    | P                                                                       | $\checkmark$          |
| nove                                                                                                    | OTE2865                                                                                                    | Lucian                                                                                                    | Sharples                                                                                                    | М                                                                                                    | P 🗸                                                                     |                       |
| nove                                                                                                    | OTE2877                                                                                                    | Alison                                                                                                    | Moyet                                                                                                    | F                                                                                                    | P 🔽                                                                     |                       |
| nove                                                                                                    | OTE2755                                                                                                    | Isabelle                                                                                                    | Kirby                                                                                                    | F                                                                                                    | P 🗸                                                                     |                       |
| nove                                                                                                    | OTE2816                                                                                                    | Elowen                                                                                                    | Rahman                                                                                                    | F                                                                                                    | P                                                                       |                       |
| nove                                                                                                    | OTE2804                                                                                                    | Peggy                                                                                                    | Bloom                                                                                                    | F                                                                                                    | P 🗸                                                                     |                       |
| nove                                                                                                    | OTE2779                                                                                                    | Beverly                                                                                                    | Gilmore                                                                                                    | F                                                                                                    | P                                                                       |                       |
| confirm th<br>I grades a<br>I grades h<br>y centre h<br>ach grade<br>ccess arra<br>entre staff<br>idgement<br>I relevant | nat:<br>are accurate and repri-<br>nave been checked for<br>has met the requirem<br>is based on sufficier<br>ngements were prov<br>i have taken note of t<br>s have not been influ<br>evidence and record | resent the professional ju<br>or accuracy and reviewed<br>ents set out by City & G<br>nt, appropriate evidence<br>ided, where required, wh<br>he Ofqual guidance doc<br>enced by pressure from<br>ds are available for inspec | Idgements made by centri<br>d by a second member of s<br>uilds for internal quality as<br>and is the candidate's ow<br>nen the evidence was gen<br>rument 'Information for ce<br>candidates, parents or can<br>ction, as necessary and wil | e staff<br>staff<br>n work<br>erated (and where not,<br>ntres about making ob<br>rers<br>Il be retained for 12 mc | that has been taken i<br>jective judgements'<br>onths after the results | into account)<br>date |

**12.** Then you're ready to submit the results for the assessment component. To complete the submission click **Submit**.

#### Note:

Once you've submitted the results for each assessment, they cannot currently be amended by the centre. You will have to contact the Quality team if you have made any errors.

## Section 3 Your submissions

#### 3.1 Search for your submission

Centres can view the submissions made for alternative results (TAGs, CDGs and e-volve adaptations) in Walled Garden, as well as the status of the submission. You can also amend submissions where they have been unlocked by City & Guilds, see <u>section 3.2</u>.

1. From the Walled Garden homepage, click on the **Reports** tab at the top, and then select the option for **Candidate results** (1b).

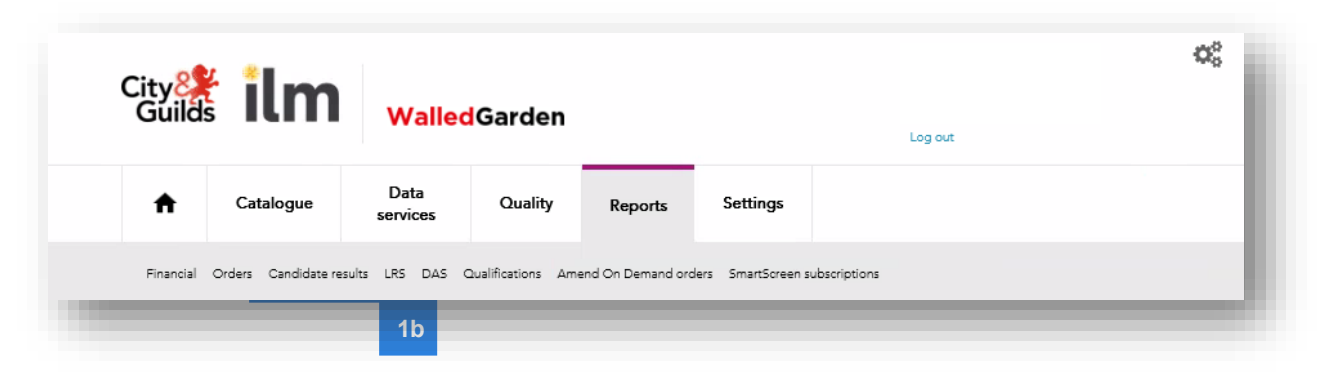

- 2. Select Alternative Results Requests from the 'show me' menu and make sure you select the correct centre number.
- 3. Enter the qualification number and then set the data range you want to search within.
- 4. Then click Search.

|        | Search                                                                                                    |
|--------|----------------------------------------------------------------------------------------------------|
|        | Define the report by using the search criteris below. The fields may change<br>depending upon the selections made. Click Search to continue. |
|        | Show me Alternative Result Request                                                                                                    |
|        | which * 999990 V<br>belongs<br>to centre                                                                                                    |
|        | for * 0172-26<br>Qualification<br>nnn-nn                                                                                                    |
|        | for Assessment nnnn-nnn                                                                                                    |
|        | Request ID                                                                                                    |
| 2      | Your Reference                                                                                                    |
| ى<br>ع | ENR No.                                                                                                    |
|        | for period *                                                                                                    |
|        | or since *                                                                                                    |
|        | or From *                                                                                                    |
|        | То                                                                                                    |
|        | * denotes mandatory field                                                                                                    |
|        | Search                                                                                                    |
|        | 4                                                                                                    |

The submissions will display in the right-hand table:

| ntre N   | No.             | Customer No. | Centre name               |                         |                         |  |  |
|----------|-----------------|--------------|---------------------------|-------------------------|-------------------------|--|--|
| 999990   |                 | 0001066854   | SAP TEST UK CRONE         |                         |                         |  |  |
| r search | h header        |              |                           |                         |                         |  |  |
|          |                 |              |                           |                         |                         |  |  |
| Select   | Submission Date | F            | Request ID                | Qualification<br>Number | Your reference          |  |  |
|          | 26.05.2021      | A            | RP-999990-20210528-132920 | 0172-26                 | COHORT-0172-26.CSV      |  |  |
|          | 28.05.2021      | A            | RP-999990-20210528-120518 | 0172-26                 | 0172-26-OTE3189.CSV     |  |  |
|          | 28.05.2021      | A            | RP-999990-20210528-123825 | 0172-26                 | ARS_999990215620.CSV    |  |  |
|          | 28.05.2021      | A            | RP-999990-20210528-154146 | 0172-26                 | ARS_999990153911.CSV    |  |  |
|          | 28.05.2021      | A            | RP-999990-20210528-154502 | 0172-26                 | ARS_999990215620ABC.CSV |  |  |
|          | 28.05.2021      | A            | RP-999990-20210528-154650 | 0172-26                 | ARS_999990215620.CSV    |  |  |
|          | 28.05.2021      | A            | RP-999990-20210528-164205 | 0172-26                 | 0172-26 - 4323 -PP.CSV  |  |  |
|          | 02.08.2021      | A            | RP-999990-20210602-153849 | 0172-26                 | COHORT-0172-26.CSV      |  |  |

5. To view the details of the submission, click on the Select icon.

The submission details will then display in the table below (5a) including all candidate details, assessment number, the grade / grade intervals and finally the status of the submission.

|                                                                                                    | lo.                                                                                                    | Customer No.                                                                                                    |                                                                                                    | Centre name                                                                                                    |                                               |                                                                                                    |                                                        |
|----------------------------------------------------------------------------------------------------|----------------------------------------------------------------------------------------------------|----------------------------------------------------------------------------------------------------|----------------------------------------------------------------------------------------------------|----------------------------------------------------------------------------------------------------|-----------------------------------------------|----------------------------------------------------------------------------------------------------|--------------------------------------------------------|
| 999990                                                                                                    |                                                                                                    | 0001086854                                                                                                    |                                                                                                    | SAP TEST UK CRONE                                                                                                    |                                               |                                                                                                    |                                                        |
| r search                                                                                                    | header                                                                                                    |                                                                                                    |                                                                                                    |                                                                                                    |                                               |                                                                                                    |                                                        |
| i scaron                                                                                                    | neoder                                                                                                    |                                                                                                    |                                                                                                    |                                                                                                    |                                               |                                                                                                    |                                                        |
| Select                                                                                                    | Submission                                                                                                    | n Date                                                                                                    | Re                                                                                                    | quest ID                                                                                                    |                                               | Qualification<br>Number                                                                                                    | Your reference                                         |
|                                                                                                    | 26.05.2021                                                                                                    |                                                                                                    |                                                                                                    | P-999990-20210526-132920                                                                                                    |                                               | 0172-26                                                                                                    | COHORT-0172-26.CSV                                     |
|                                                                                                    | 28.05.2021                                                                                                    |                                                                                                    |                                                                                                    | P-999990-20210528-120518                                                                                                    |                                               | 0172-26                                                                                                    | 0172-26-OTE3189.CSV                                    |
|                                                                                                    | 28.05.2021                                                                                                    |                                                                                                    |                                                                                                    | P-999990-20210528-123825                                                                                                    |                                               | 0172-26                                                                                                    | ARS_999990215620.CSV                                   |
|                                                                                                    | 28.05.2021                                                                                                    |                                                                                                    |                                                                                                    | P-999990-20210528-154146                                                                                                    |                                               | 0172-26                                                                                                    | ARS_999990153911.CSV                                   |
|                                                                                                    | 28.05.2021                                                                                                    |                                                                                                    | AR                                                                                                    | P-999990-20210528-154502                                                                                                    |                                               | 0172-26                                                                                                    | ARS_999990215620ABC.CSV                                |
|                                                                                                    | 28.05.2021                                                                                                    |                                                                                                    |                                                                                                    | P-000000-20210528-154850                                                                                                    |                                               | 0172-26                                                                                                    | ARS 999990215620.CSV                                   |
|                                                                                                    | 28.05.2021                                                                                                    |                                                                                                    | AR                                                                                                    | 1-000000-20210020-104000                                                                                                    |                                               |                                                                                                    |                                                        |
|                                                                                                    | 28.05.2021                                                                                                    |                                                                                                    | AR                                                                                                    | P-999990-20210528-164205                                                                                                    |                                               | 0172-26                                                                                                    | 0172-26 - 4323 -PP.CSV                                 |
| ected rese                                                                                                    | 28.05.2021<br>5<br>2021<br>2.2021<br>2.2021<br>2.2021                                                                                                    |                                                                                                    | AR<br>AR<br>AR                                                                                                    | P-999990-20210528-164205<br>P-999990-20210602-153849                                                                               |                                               | 0172-26                                                                                                    | 0172-26 - 4323 -PP.CSV<br>COHORT-0172-26.CSV           |
| ected resu                                                                                                    | 28.05.2021<br>5.2021<br>2021<br>2021<br>2021<br>2021                                                                                                    | Window Name                                                                                                    | AR<br>AR<br>AR<br>Enr No                                                                                                    | P-999990-20210528-164205<br>P-999990-20210602-153849<br>Candidate Name                                                             | Grade                                         | 0172-28<br>0172-28<br>Grade<br>Interval                                                                                                    | 0172-26 - 4323 -PP.CSV<br>COHORT-0172-26.CSV           |
| Assessme                                                                                                    | 28.05.2021<br>2.2021<br>2.                                                                         | Window Name PRE-DEADLINE 2021                                                                                                    | Enr No OTE2877                                                                                                    | Candidate Name     Alison Moyet                                                                                                    | Grade                                         | 0172-28<br>0172-28<br>Grade<br>Interval<br>MEDIUM (P2)                                                                                                    | 0172-26 - 4323 -PP.CSV<br>COHORT-0172-26.CSV<br>Status |
| ected residence of the sector of the sector | 28.05.2021<br>5.2021<br>3.2021<br>3.2021<br>aut details                                                                                                    | Window Name PRE-DEADLINE 2021 PRE-DEADLINE 2021                                                                                                    | Art<br>AR<br>AR<br>Enr No<br>OTE2877<br>OTE2885                                                                                                    | Candidate Name         Alison Moyet                                                                                                | Grade<br>P<br>M                               | 0172-28<br>0172-28<br>Grade<br>Interval<br>MEDIUM (P2)<br>MEDIUM (M2)                                                                                                    | 0172-28 - 4323 -PP.CSV<br>COHORT-0172-28.CSV<br>Status |
| ected rest<br>Assessme<br>0172-025<br>0172-025                                                                                                    | 28.05.2021<br>.2021<br>.2021<br>.2021<br>.2021<br>.0021<br>.0021                                                                                                    | Window Name           PRE-DEADLINE 2021           PRE-DEADLINE 2021           PRE-DEADLINE 2021                                                                                                    | AR           AR           AR           Control           Control           OTE2877           OTE2865           OTE2828                                                       | Candidate Name         Alison Moyet           Lucian Sharples         Mikael Kavanagh                                              | Grade<br>P<br>M<br>D                          | 0172-28<br>0172-28<br>0100-28<br>0100-28<br>0100-28<br>0000000000000000000000 | 0172-26 - 4323 -PP.CSV<br>COHORT-0172-26.CSV<br>Status |
| ected rest<br>Assessme<br>0172-025<br>0172-025<br>0172-025<br>0172-025                                                                                                    | 28.05.2021<br>.2021<br>.2021<br>.2021<br>.2021<br>.2021<br>.2021<br>.2021                                                                                                    | Window Name           PRE-DEADLINE 2021           PRE-DEADLINE 2021           PRE-DEADLINE 2021           PRE-DEADLINE 2021                                                                                                    | AR           AR           AR           OTE2877           OTE2885           OTE2828                                                                                           | Candidate Name Alison Moyet Lucian Sharples Mikael Kavanagh Elowen Rahman                                                          | Grade<br>P<br>M<br>D<br>X                     | 0172-28<br>0172-28<br>0172-28<br>Grade<br>Interval<br>MEDIUM (P2)<br>MEDIUM (P2)<br>MEDIUM (M2)<br>HIGHEST (D4)<br>X                                                                                                    | 0172-26 - 4323 -PP.CSV<br>COHORT-0172-26.CSV<br>Status |
| ected rest<br>Assessme<br>0172-025<br>0172-025<br>0172-025<br>0172-025<br>0172-025                                                                                                    | 28.05.2021<br>3.2021<br>3.2021<br>aut details<br>ent No                                                                                                    | Window Name           PRE-DEADLINE 2021           PRE-DEADLINE 2021           PRE-DEADLINE 2021           PRE-DEADLINE 2021           PRE-DEADLINE 2021           PRE-DEADLINE 2021                                                                                                    | AR           AR           AR           OTE2877           OTE2877           OTE2885           OTE2828           OTE2828           OTE2816           OTE2804                   | Candidate Name Alison Moyet Lucian Sharples Mikael Kavanagh Elowen Rahman Peggy Bloom                                              | Grade<br>P<br>M<br>D<br>X<br>P                | 0172-28<br>0172-28<br>0172-28<br>Grade<br>Interval<br>MEDIUM (P2)<br>MEDIUM (M2)<br>HIGHEST (D4)<br>X<br>HIGH (P3)                                                                                                    | 0172-26 - 4323 -PP.CSV<br>COHORT-0172-26.CSV           |
| ected rest<br>Assessme<br>0172-025<br>0172-025<br>0172-025<br>0172-025<br>0172-025<br>0172-025                                                                                                    | 28.05.2021<br>3.2021<br>3.2021<br>4.002<br>4.002<br>4. | Window Name           PRE-DEADLINE 2021           PRE-DEADLINE 2021           PRE-DEADLINE 2021           PRE-DEADLINE 2021           PRE-DEADLINE 2021           PRE-DEADLINE 2021           PRE-DEADLINE 2021           PRE-DEADLINE 2021                                                         | AR           AR           AR           OTE2877           OTE2877           OTE2885           OTE2816           OTE2804                                                       | Candidate Name Alison Moyet Lucian Sharples Mikael Kavanagh Elowen Rahman Peggy Bloom Beverly Gilmore                              | Grade<br>P<br>M<br>D<br>X<br>P<br>M           | 0172-28<br>0172-28<br>0172-28                                                                                                    | 0172-26 - 4323 -PP.CSV<br>COHORT-0172-26.CSV<br>Status |
| ected rest<br>Assessme<br>0172-025<br>0172-025<br>0172-025<br>0172-025<br>0172-025<br>0172-025<br>0172-025                                                                                                    | 28.05.2021<br>3.2021<br>3.2021<br>3.2021<br>4.002<br>4.002<br>4 | Window Name           PRE-DEADLINE 2021           PRE-DEADLINE 2021           PRE-DEADLINE 2021           PRE-DEADLINE 2021           PRE-DEADLINE 2021           PRE-DEADLINE 2021           PRE-DEADLINE 2021           PRE-DEADLINE 2021           PRE-DEADLINE 2021           PRE-DEADLINE 2021 | AR           AR           AR           OTE2877           OTE2877           OTE2878           OTE2828           OTE2816           OTE2804           OTE2779           OTE2767 | Candidate Name Candidate Name Alison Moyet Lucian Sharples Mikael Kavanagh Elowen Rahman Peggy Bloom Beverly Gilmore Conner Hallam | Grade<br>P<br>M<br>D<br>X<br>P<br>M<br>M<br>D | Grade<br>Interval           Grade<br>Interval           MEDIUM (P2)           MEDIUM (M2)           HIGHEST (D4)           X           HIGH (P3)           HIGH (M3)           LOW (D1)                                                                                                    | 0172-26 - 4323 -PP.CSV<br>COHORT-0172-26.CSV<br>Status |

#### 3.2 Amending a submission

Centres cannot currently directly amend or delete submissions once they have been submitted unless they have been requested to be unlocked by City & Guilds.

If you need to request us to unlock a specific submission, you will need to contact the Quality Delivery team.

Centres may need to amend results submitted either due to inaccuracies or following external quality assurance by Moderators / EQAs.

If you miss a candidate / assessment, you can correct this by making an additional submission.

If, however you make a mistake during the submission process, please do not resubmit as this will create a duplicate record which will then error. This will delay the processing period and delay release of results.

You should contact the Quality team directly if you have any issues.

- 1. Select Alternative Results Requests from the 'show me' menu and make sure you select the correct centre number.
- 2. Enter the qualification number and then set the data range you want to search within.
- 3. Tick the box next to Modifiable lines only.
- 4. Then click Search.

| Г |                                                                      |
|---|----------------------------------------------------------------------|
|   | belongs<br>to centre                                                 |
|   | for * 0172-26<br>Qualification<br>mm-nn                              |
|   | for As sessment nnn-nnn                                              |
| _ | Request ID                                                           |
|   | Your Reference                                                       |
|   | ENR No.                                                              |
|   | Modifiable lines only 🗸 🚽                                            |
|   | for period * st month v<br>or since * 4 st month v<br>anuary v 202 v |
|   | or From*                                                             |
|   | То                                                                   |
|   | * denotes mandatory field                                            |
|   |                                                                      |
|   | Search                                                               |

Records that have been unlocked and which can be amended will now display.

- 5. Select the submission you want to change.
- 6. Amend any grade(s) or grade interval(s) that are required, ensuring you have actioned this for the correct assessment code / component number that shows in the first column.
- 7. Click Save.

| ntre No.            | Customer No.      |         |              | Centre name       |   |       |               |                |   |                |
|---------------------|-------------------|---------|--------------|-------------------|---|-------|---------------|----------------|---|----------------|
| 9990                | 0001066854        |         |              | SAP TEST UK CRONE |   |       |               |                |   |                |
|                     |                   |         |              |                   |   |       |               |                |   |                |
| earch neader        |                   |         |              |                   |   |       |               |                |   |                |
| lect Submission Dat | e                 |         | Request ID   |                   |   |       | Qualification | on Number      |   | Your reference |
| 13.06.2021          |                   |         | ARP-999990-2 | 20210813-181629   |   |       | 0172-28       |                |   | FP-0172-26.CSV |
|                     |                   |         |              |                   |   |       |               |                |   |                |
| ed result details   |                   |         |              |                   |   |       |               |                |   |                |
| essment No          | Windo w Nam e     | En r No |              | Candidate Name    |   | Grade |               | Grade Interval |   | Status         |
| 2-025               | PRE-DEADLINE 2021 | OTE4968 |              | techfour testt    |   | F     | ~ ~           | HIGH (P3)      | ~ | On Hold        |
| - 025               | PRE-DEADLINE 2021 | OTE5024 |              | techthree mousee  |   | )     | ~             | X              | ~ | On Hold        |
| - 025               | PRE-DEADLINE 2021 | OTE5036 |              | techtw o mousee   |   | Ν     | 1 🗸           | HIGH (M3)      | ~ | On Hold        |
|                     |                   |         |              |                   | L |       |               |                |   |                |
|                     |                   |         |              |                   |   |       |               |                |   | Save           |
|                     |                   |         |              |                   |   |       |               |                |   | 7              |
|                     |                   |         |              |                   |   |       |               |                |   | · ·            |
|                     |                   |         |              |                   |   |       |               |                |   |                |
|                     |                   |         |              |                   |   |       |               |                |   |                |

8. Repeat the process for any further submissions that require amendment.

#### 4.1 Qualification requirements

We're using our Quality Delivery Portal for centres which need to submit samples of evidence as part of the External Quality Assurance review process. Whether you need to submit evidence depends on the type of qualifications you are submitting TAGs/CDGs for.

The following table highlights the approach to evidence for the different qualification types:

| Qualification Category         | Evidence<br>required in<br>advance | Evidence<br>required on<br>request |
|--------------------------------|------------------------------------|------------------------------------|
| Functional Skills              |                                    | $\checkmark$                       |
| ESOL                           |                                    | $\checkmark$                       |
| Essential Skills               |                                    | $\checkmark$                       |
| Technical Qualifications       | √                                  |                                    |
| Extended Project Qualification | √                                  |                                    |
| Category B1 VRQs               |                                    | $\checkmark$                       |

Unless you're submitting TAGs for Technical Qualifications or the Extended Project Qualification (2935), all other qualifications will only require evidence to be uploaded on request. You will be contacted directly by the City & Guilds Quality team where this is required (via email).

It's important that where these requests are made, that evidence is uploaded quickly to ensure there is no delay to the process. Where evidence is not received, or significant time is taken to provide the requested evidence, results may be delayed.

Ideally centres should ensure evidence submission requests are actioned within 3 working days.

#### 4.2 Initial access

We've already set up at least one primary user an account for each centre based on what we know you are intending to submit for TAGs/CDGs.

#### For Technical Qualifications

The primary account holder will be the person you informed us is the main point of contact for Technical Qualifications in the 2020/21 academic year.

#### For Functional Skills, ESOL and Essential Skills

This will be the person who submitted the Eligibility Rationale Form(s) for the submission.

#### For VRQs

This will be the Quality Contact for your centre, the person we would usually contact for all matters relating to quality assurance activities.

Centres can request additional accounts where required. This is explained in section 4.4.

#### 4.3 Navigating the portal

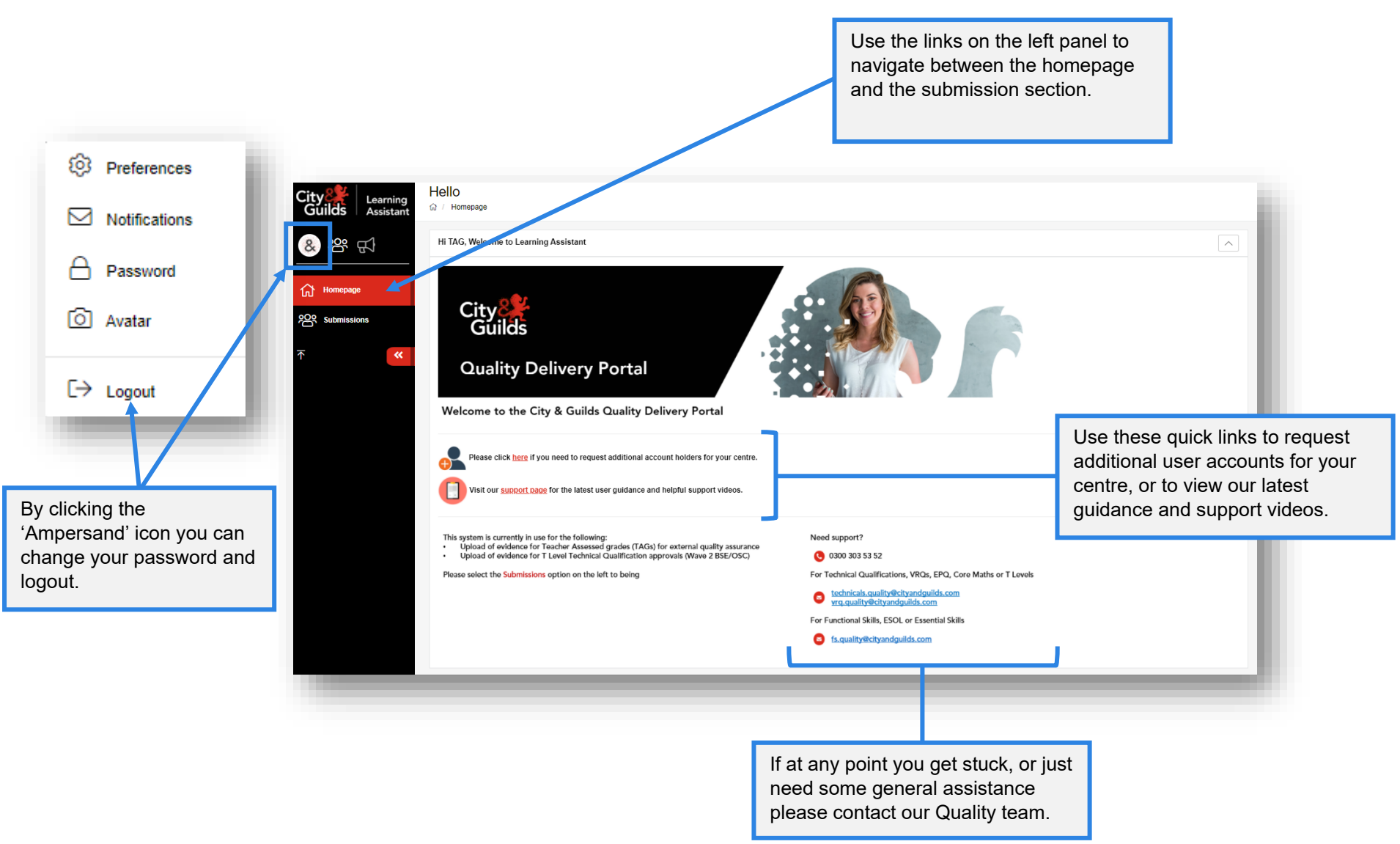

#### 4.4 Adding additional accounts

Unfortunately, it's not possible for centres to independently create additional accounts in this system at the moment. These have to be requested.

However, the process is still simple, and once requested the new user should receive their account details within a few hours.

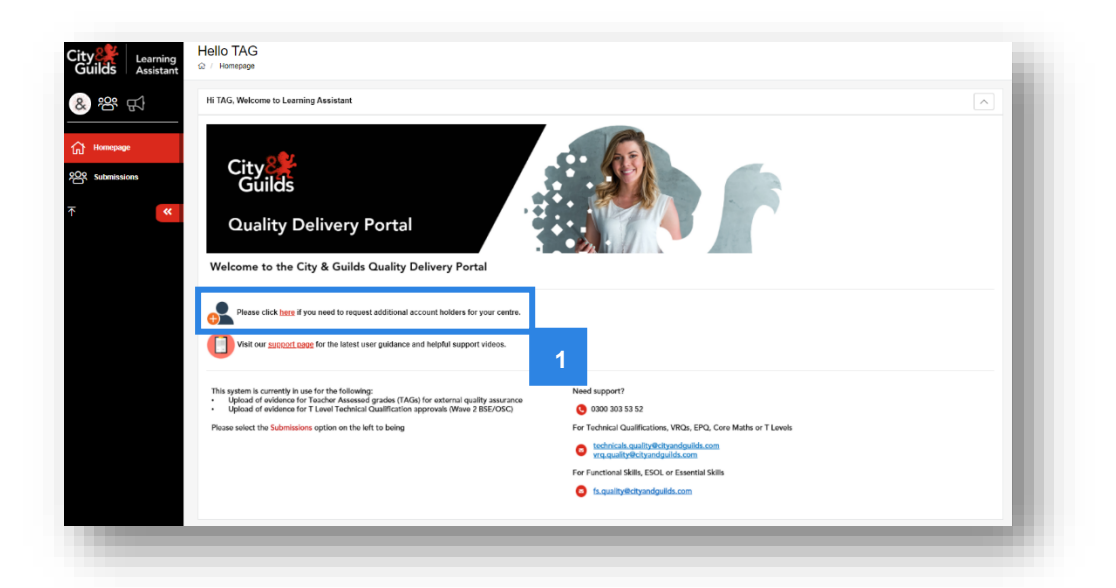

1. From the homepage, click the link next to the 🛃 icon.

- 2. A new tab will open in your browser.
- 3. The additional account request form will load, to complete the form click Next.

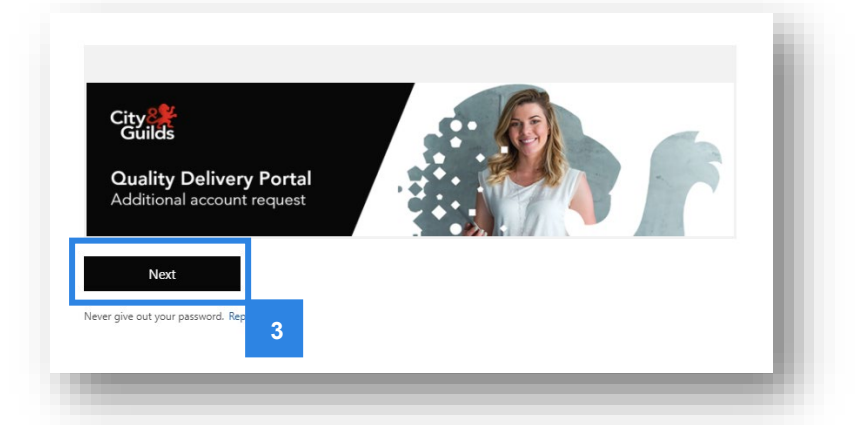

- 4. Complete form providing the full details of the additional user account.
- 5. Select the qualification groups the user should be provided access to.
- 6. Click the Submit button.

The information provided on the form will be verified by one of our team, and the user will receive their account details, usually within a few hours.

#### 4.5 Evidence file requirements

All document formats must be compatible with Windows and Mac. Please see the list of acceptable file formats for the portal below.

The maximum file size for evidence is 150MB.

| DOC  | Microsoft Word 2003-2007        | MP3  | Audio               |
|------|---------------------------------|------|---------------------|
| DOCX | Microsoft Word 2010+            | WAV  | Audio               |
| XLSX | Microsoft Excel 2010+           | WMA  | Audio               |
| XLS  | Microsoft Excel 2003-2007       | MP4  | Video               |
| PPS  | Microsoft Power Point 2003-2007 | ОТ   | Quick Time Video    |
| РРТ  | Microsoft Power Point 2003-2007 | MOV  | Video               |
| PPTX | Microsoft Power Point 2010+     | WMV  | Video Windows Media |
| PDF  | Portable Document Format        | AVI  | Video               |
| НТМ  | Text/HTML                       | тхт  | Basic Text          |
| HTML | Text/HTML                       | CLSS | Java Class File     |
| ZIP  | Compressed File Container       | SWF  | Shockwave Flash     |
| GIF  | Graphics Interchange Format     | MSG  | Outlook Message     |
| PNG  | Portable Network Graphic        | ODT  | Open Office         |
| JPEG | Image                           | мнт  | Message             |
| JPG  | Image                           | CAF  | Audio x-caf         |
| BMP  | BitMap Image                    |      |                     |

#### Note:

- The number of documents should be kept to a minimum and where possible evidence for full tasks/assessment should be kept together in a single compressed file.
- Scanned evidence should be compiled as one document to PDF ensuring each piece of evidence is clearly labelled prior to scanning for easy reference.
- Documents scanned in should be checked for clarity, in particular with hand-written documents.
- Photo evidence should be kept to the minimum (such as as specified in the synoptic handbook for Technical Qualifications).
- We recommend the use of lower resolution formats for video and pictures, or a converting software.
- Only short extracts supporting the illustration of candidate performance should be used.

#### 4.6 Technical Qualifications and EPQ

The window during which TAGs and any required sample of evidence should be submitted for Technical Qualifications and the Extended Project Qualification runs from **01 June 2021** to **18 June 2021**, to ensure that results can be released to your candidates by the published dates.

For Technical Qualifications, as you can see from the table below, a sample of evidence is required only for the synoptic assignment and theory exam components.

Likewise, for the Extended Project Qualification, candidate grades must be submitted as well as a sample of evidence (although for the EPQ, no grade intervals are needed):

|                             |                                | Require                            | ments for sub      | mission            |                        |
|-----------------------------|--------------------------------|------------------------------------|--------------------|--------------------|------------------------|
| Qualifi                     | cation and Component           | Teacher<br>Assessed<br>Grade (TAG) | Grade<br>Intervals | Sample of evidence | Submission<br>deadline |
|                             | Theory Exam                    | √                                  | √                  | √                  |                        |
|                             | Synoptic Assignment            | ~                                  | $\checkmark$       | $\checkmark$       |                        |
| Technical<br>Qualifications | Centre Assessed Components     | ~                                  | X                  | ×                  | 18 June 2021*          |
|                             | Mandatory Work Experience      | ×                                  | ×                  | ×                  |                        |
|                             | Employer Involvement           | ×                                  | X                  | ×                  |                        |
| EPQ                         | Extended Project Qualification | ~                                  | X                  | ~                  |                        |

\*TAGs can be submitted after this deadline up until 31 August 2021 and will continue to be processed. However, results will not be released in time for the published dates. We aim to process any TAGs submitted after 18 June within **32 working days** of a correct submission, however this may not always be possible. 1. Once logged into the portal, select the **Submissions** tab from the menu on the left-hand side.

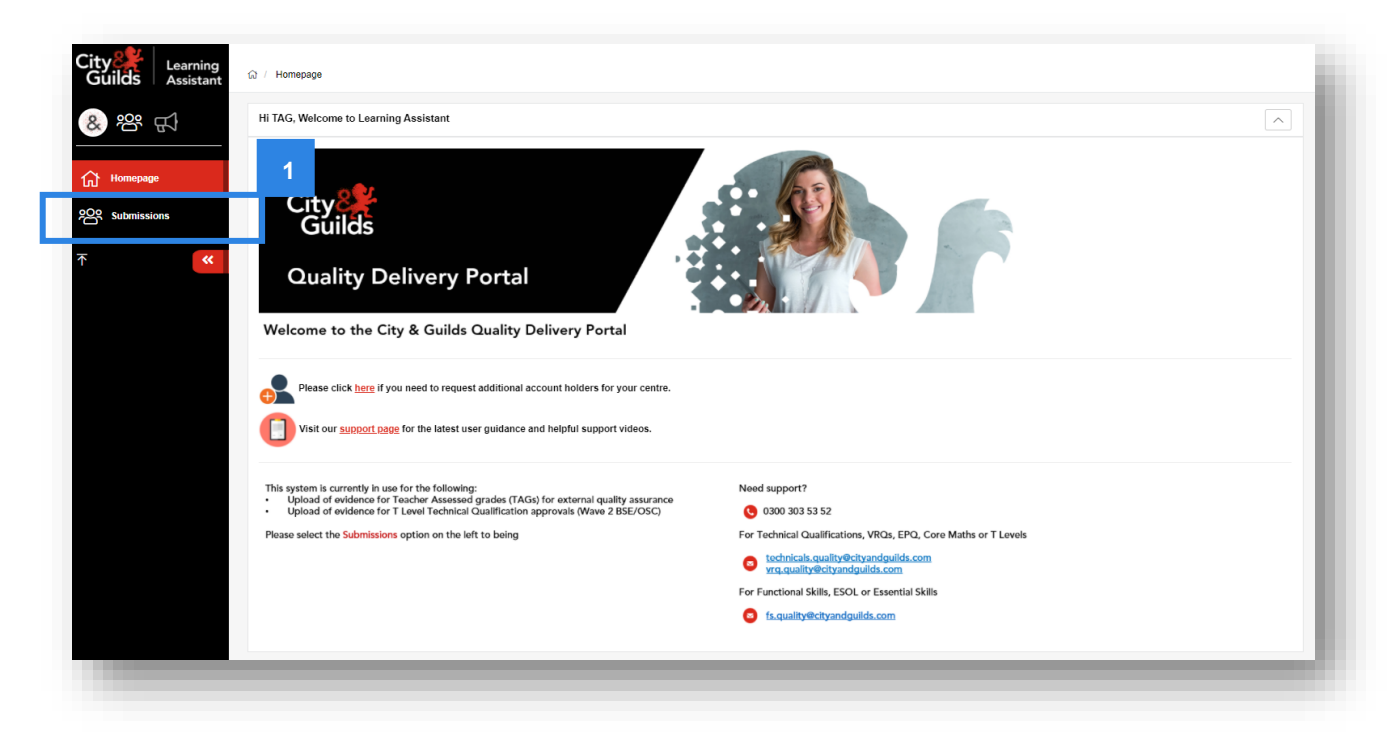

2. Search for the component or assessment for which you need to submit evidence.

#### (2a) For Technical Qualifications:

If you are looking to submit evidence for the synoptic assignment, enter the **qualification number** for synoptic components into the box labelled **Course**.

If you are looking to submit evidence for the exam component, enter the **exam component code** into the **Course** box – this code is specific for the industry area and a list of the codes can be found in <u>Appendix 2</u> of this document.

#### (2b) For Extended Project Qualification:

As there is only one unit for which to submit evidence for this qualification, enter the **qualification number** into the box labelled **Course**.

3. Click Search Submissions.

# Searching for a Technical Qualification Synoptic Assignment or Extended Project Qualification

#### Searching for a Technical Qualification exam component

If searching for a Technical Qualification exam If searching for a Technical Qualification synoptic assignment or the Extended Project Qualification, component, select the industry group or enter the enter the qualification number in the Course box code found in Appendix 2 into the Course box 2b 2a Search Submissions  $\sim$ Search Submissions  $\sim$ Package Select a package -Package Select a package ~ Course ANIM (ANIM) - Exam Components (Animal Care Sub-industry group) х – Course 0172-33 (601/7549/7) - Level 3 Advanced Technical Extended Diploma in Animal Management (1080) x v Company Select a company -Company Select a company ~ Find courses Please select. Find courses Please select  $\overline{\mathbf{v}}$ Submission Status Submission Status Active х – Active х – Submission Select a learner Submission Select a learner ~ Reset Search For Search Submissions Reset Search For Search Submissio 3 3

**4.** A list of components will be displayed, provided you have already made bookings in Walled Garden for the components.

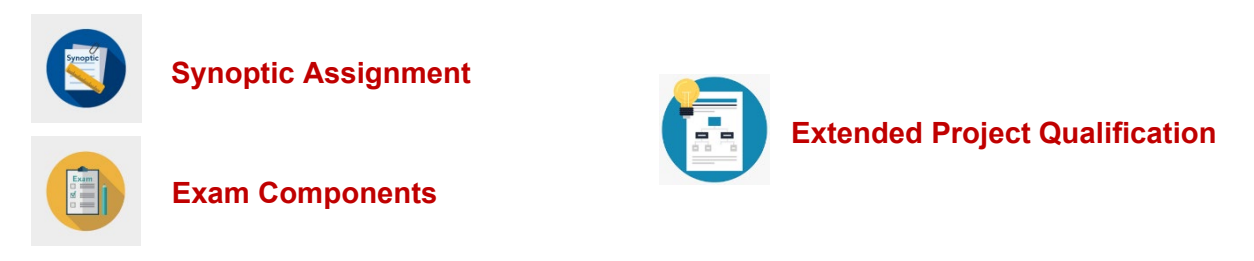

Some Technical Qualifications have multiple synoptic assessments within the qualification - if your centre has booked your candidates on a variety of synoptic assignments, these will be displayed here.

Click into the red text of the component for which you need to upload evidence.

|                                                                                      |                                                                                                    | Status:                   | Not Started                                  | Started              | Completed      | Verified                     | Referred                                                                       |
|--------------------------------------------------------------------------------------|----------------------------------------------------------------------------------------------------|---------------------------|----------------------------------------------|----------------------|----------------|------------------------------|--------------------------------------------------------------------------------|
| Displaying                                                                           | 1 to 5 of 5 Results                                                                                                    | 25 p                      | er page                                      | ~                    | < 1            | of 1                         | • >                                                                            |
| SUBMIS                                                                               | SION / COURSE                                                                                                    |                           | ACTIONS                                      |                      |                |                              |                                                                                |
| 601/7549                                                                             | 9/7 Level 3 Advanced Technical Extended Diploma in Animal Man                                                                                                    | agement ( <mark>10</mark> | 080) (0172-33)                               |                      |                | Sub                          | missions: 5                                                                    |
| 3                                                                                    | 0172-030 Level 3 Animal Management - Synoptic assignment (1),<br>0172-33<br>(999990) City & Guilds                                                                                                    | (999990)                  |                                              | D                    |                | Ē                            | - 1                                                                            |
| 3                                                                                    | 0172-038 Level 3 Animal Management - Synoptic assignment (2),<br>0172-33<br>(999990) City & Guilds                                                                                                    | (999990)                  |                                              | Ω                    |                | Ē                            |                                                                                |
| 3                                                                                    | 0172-040 Level 3 Animal Management - Synoptic assignment (2),<br>0172-33<br>(999990) City & Guilds                                                                                                    | (999990)                  | 4                                            | Ω                    | ð E            | Ē                            | _                                                                              |
| 3                                                                                    | 0172-042 Level 3 Animal Management - Synoptic assignment (2),<br>0172-33<br>(999990) City & Guilds                                                                                                    | (999990)                  |                                              | Q                    | E E            | Ē                            | _ 1                                                                            |
| 3                                                                                    | 0172-044 Level 3 Animal Management - Synoptic assignment (2),<br>0172-33<br>(999990) City & Guilds                                                                                                    | (999990)                  |                                              | Ω                    |                | Ē                            | _                                                                              |
|                                                                                      |                                                                                                    |                           |                                              |                      |                |                              |                                                                                |
| Displaying                                                                           | 1 to 5 of 5 Results                                                                                                    | 25 p                      | er page                                      | ~                    | < 1            | of 1                         | • >                                                                            |
| Displaying                                                                           | j 1 to 5 of 5 Results                                                                                                    | 25 p                      | er page                                      | ~                    | < 1            | of 1                         | ✓ > Print ③                                                                    |
| Displaying                                                                           | 1 to 5 of 5 Results                                                                                                    | 25 p                      | er page<br>Status: Not                       | ♥<br>t Started       | < 1 Started Ca | of 1                         |                                                                                |
| Displaying                                                                           | g 1 to 5 of 5 Results                                                                                                    | 25 p<br>25                | er page<br>Status: Not<br>per page           | v<br>t Started       | < 1 Started Ca | of 1<br>ompleted 1<br>1 of 1 |                                                                                |
| Displaying<br>issions<br>ying 1 to 2<br>MISSION /                                    | 1 to 5 of 5 Results<br>of 2 Results<br>COURSE                                                                                                    | 25 p                      | er page<br>Status: Not<br>per page<br>ACTION | ۲<br>۹ Started<br>۱۶ | < 1 Started Ca | of 1 mpleted 1 of 1          | ∨                                                                              |
| Displaying<br>issions<br>ying 1 to 2<br>MISSION /<br>1 Exam (                        | of 2 Results OURSE Components (Animal Care Sub-industry group) (ANIM)                                                                                                    | 25 p                      | er page<br>Status: Not<br>per page<br>ACTION | v<br>t Started       | <              | of 1<br>ompleted 1<br>1 of 1 | ∨ >     Print     ⊗     Verified     Referred     ∨ >     Submissions: 2       |
| Displaying<br>issions<br>ying 1 to 2<br>MISSION /<br>1 Exam (<br>yeyeyet             | of 2 Results<br>of 2 Results<br>COURSE<br>Components (Animal Care Sub-industry group) (ANIM)<br>ple Choice Exam Component (Animal Care), (999990) MCEC<br>B0) Citly & Guilds                                                     | 25 p                      | er page<br>Status: Not<br>per page<br>ACTION | v<br>t Started       | < 1 Started Ca | of 1<br>mpleted 1<br>1 of 1  | ∨ >     Print ⊗     Verified ■ Referred         ∨ >         Submissions: 2     |
| Displaying<br>issions<br>ying 1 to 2<br>MISSION /<br>1 Exam (<br>99995<br>(<br>99995 | of 2 Results<br>OURSE<br>Components (Animal Care Sub-industry group) (ANIM)<br>ple Choice Exam Component (Animal Care), (999990) MCEC<br>S0) City & Guilds<br>an Exam Component (Animal Care), (999990) WEC<br>S0) City & Guilds | 25 p                      | Status: Not<br>per page<br>ACTION            | t Started            | <              | of 1 ompleted 1 of 1         | ∨ >     ∨     Print     ⊗     Verified     Referred     ∨ >     Submissions: 2 |

5. This will load the "Course" page. Now click into the **Evidence** tab to access the Evidence Folder.

#### Note:

There will be no records to display if nothing has been uploaded.

6. To begin your upload and to create a folder of evidence for each candidate, click Evidence Wizard and a pop-up will display.

|                                    | agement (1080) (601/7549/7)                              | ient - Synoptic assignment (2) -            | - 0172-33 - Level 3 Advan | ced lechnical Extended        |
|------------------------------------|----------------------------------------------------------|---------------------------------------------|---------------------------|-------------------------------|
|                                    |                                                          |                                             |                           | C Course Snapshot             |
| (99<br>Mai<br>(9999                | 9990) 0172-33 01<br>nagement - Syno<br>90) City & Guilds | 172-044 Level 3 Anii<br>ptic assignment (2) | mal EQAs<br>🚖             | Verifiers                     |
| Started 0%                         | Completed 0%                                             | Expected 0%                                 |                           |                               |
|                                    |                                                          |                                             |                           |                               |
| Course Evidence                    | Contact                                                  |                                             |                           | 6                             |
| Course Evidence<br>Evidence Folder | Contact                                                  | Æ                                           | b Download Showcase       | 6<br>Evidence Wizard Q Filter |

7. Click Upload Evidence in the pop-up window.

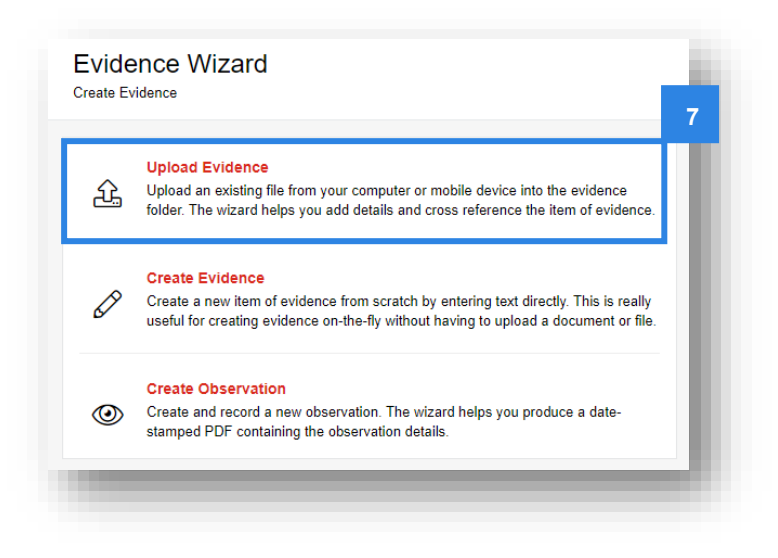

8. Browse for files in the Upload tab.

| videnc<br>eate Evidenc | e Wizard |               |                  |           |              |     |
|------------------------|----------|---------------|------------------|-----------|--------------|-----|
| 나 Upload               | Details  | ≡ Туре        | ≫ Cross          | Reference |              |     |
|                        |          |               |                  |           |              | : 1 |
|                        |          |               |                  |           |              |     |
|                        | Drag     | and Drop or I | Browse for FILES | I         |              |     |
|                        | [        | Browse        | e for FILES      |           |              |     |
|                        |          |               |                  | 7         |              |     |
| also and File          |          |               |                  |           |              |     |
| pioaded File:          | 5        |               |                  |           |              | - 1 |
|                        |          |               |                  |           | <b>টি</b> Sa | ave |
|                        |          |               |                  |           |              |     |

**9.** When uploading candidate evidence, select <u>all</u> files at one time, as this will create a folder for each candidate. You might have to use the ctrl key on your keyboard to select multiple files if your file explorer is not configured correctly.

It's best to ensure in advance that evidence is in one folder.

Then click **Open** from your file explorer screen.

| rganize 🔻 New fold     | er                                           |                             |                             |                                             | III 🔹 🖬 🚺 |
|------------------------|----------------------------------------------|-----------------------------|-----------------------------|---------------------------------------------|-----------|
| - Ouisk asses          | Name A                                       | Date modified               | Type S                      | bize                                        |           |
|                        | 🗹 🟚 TAG Evidence Document 1                  | 20/05/2021 16:43            | Microsoft Word D            | 12 KB                                       |           |
| o Creative Cloud Files | TAG Evidence Document 2                      | 20/05/2021 16:44            | Microsoft Word D            | 12 KB                                       |           |
| OneDrive               | TAG Evidence Document 3                      | 20/05/2021 16:44            | Microsoft Word D            | 12 KB                                       |           |
| onconte                | TAG Evidence Document 4                      | 20/05/2021 16:45            | Microsoft Word D            | 12 KB                                       |           |
| This PC                |                                              |                             |                             |                                             |           |
|                        |                                              |                             |                             |                                             |           |
| File r                 | amer "TAG Evidence Document 4" "TAG Evidence | ance Document 1" "TAG Evide | ance Document 2" "TAG Evide |                                             |           |
| Filer                  | name: "TAG Evidence Document 4" "TAG Evide   | ence Document 1" "TAG Evide | ence Document 2" "TAG Evide | All files                                   | ~         |
| -<br>File r            | name: "TAG Evidence Document 4" "TAG Evide   | ence Document 1" "TAG Evide | ence Document 2" "TAG Evide | <ul> <li>All files</li> <li>Open</li> </ul> | Cancel    |
| File r                 | name: "TAG Evidence Document 4" "TAG Evide   | ence Document 1" "TAG Evide | ence Document 2" "TAG Evide | All files                                   | Cancel    |
| File r                 | name: "TAG Evidence Document 4" "TAG Evide   | ence Document 1" "TAG Evide | ence Document 2" "TAG Evide | All files                                   | Cancel    |

**10.** You will see each file load into the system. Once the upload is complete, the files will be visible within the 'Uploaded Files' list.

You may repeat the process to add further documents and files. We ask that you combine all relevant files for the candidate here, as this will create a single zip folder for the candidate.

**Do not** click 'save' yet – there are further steps to complete.

|                                                                            | Browse for FILES                                                     |    |
|----------------------------------------------------------------------------|----------------------------------------------------------------------|----|
| Jploaded Files<br>IAG_Evidence_Doc<br>IAG_Evidence_Doc<br>IAG_Evidence_Doc | ument_1.docx (12 KB)<br>ument_2.docx (12 KB)<br>ument_3.docx (12 KB) | 10 |
| AG_Evidence_Doc                                                            | ument_4.docx (12 KB)                                                 |    |

- **11.** Click into the **Details** tab.
- **12.** For candidate evidence, rename the collection of evidence with the candidate's enrolment number and name. Ideally in the format *ENR\_Firstname\_Lastname*. For generic evidence (e.g. IQA records) these should just be clearly titled.

| Title       |              |               |   |   |  | 12  |
|-------------|--------------|---------------|---|---|--|-----|
| ENR_Stude   | nt_Name      |               |   |   |  |     |
| Description |              |               |   |   |  |     |
| B I I       | <u>U</u> 🖉 🚍 | ≟≡ <b>≡</b> • | e | - |  |     |
|             |              |               |   |   |  |     |
|             |              |               |   |   |  | - 8 |
|             |              |               |   |   |  | - 8 |
|             |              |               |   |   |  | - 8 |
|             |              |               |   |   |  |     |
|             |              |               |   |   |  | - 1 |

**13.** If it's candidate evidence, click into the **Type** tab and place a tick against the candidate's grade. This helps the Moderator/EQA easily confirm the candidate's grade, however this should also be clear through the evidence submitted. Remember we don't need you to submit evidence for Fail grades.

#### Note:

The grades available for Technical Qualifications are:

- Pa Pass
- Me Merit
- Di Distinction

The grades available for Extended Project Qualification are:

- As A\*
- B B
- C C
- D D
- E E
- 14. You can now click Save.

| Evidence Type(s)<br>A - A<br>As - A*<br>B - B |    |
|-----------------------------------------------|----|
| A - A<br>As - A*<br>B - B                     |    |
| As - A*<br>B - B                              |    |
| B - B                                         |    |
|                                               |    |
| □ C-C                                         |    |
| D - D                                         |    |
| Di - Distinction                              |    |
| E-E                                           |    |
| FCP - First Class Pass                        |    |
| Me - Merit 14                                 |    |
| NA - Not Applicable                           |    |
| ✓ Pa - Pass                                   | 14 |
| <b>⊡</b> Save                                 |    |

**15.** A pop-up will confirm that the evidence has been successfully saved. Click **Close**.

|    | Evidence Saved               | x                |
|----|------------------------------|------------------|
|    | Evidence successfully saved. |                  |
|    | Close                        | Continue Editing |
| 15 | AS-A                         |                  |

**16.** The Evidence Folder overview will display the candidate's ENR and name which you entered (in step 11), along with the image of a zip file. The grade will be visible within the **Type** box.

| vidence Folder 15                                   | 选 Do                                | wnload Showcase | £ E | vidence Wizard | Q Filter |
|-----------------------------------------------------|-------------------------------------|-----------------|-----|----------------|----------|
| isplaying 1 to 1 of 1 Evidence                      | 25 per page                         | ~               | <   | 1 of 1         | • >      |
| REF - TITLE + TYPE                                  | UPLOADED 💠                          |                 |     |                |          |
| 1 So KB<br>ENR_Student_Name<br>Evidence not in use. | 요 21 May 2021 12:26<br>홈 TAG Centre |                 | -   | j              |          |
| isplaying 1 to 1 of 1 Evidence                      | 25 per page                         | ~               | <   | 1 of 1         | • >      |

**17.** Return to **step 6** of this process and repeat until you have created folders for each candidate within this component / assessment you need to submit evidence for.

| dence    | Folder                                     |       |      |    |                                    | 샸 Dov | /nload SI             | nowcase | £ | Evidence | Nizard | Q Filter |
|----------|--------------------------------------------|-------|------|----|------------------------------------|-------|-----------------------|---------|---|----------|--------|----------|
| playing  | 1 to 6 of 6 Evidence                       |       |      |    | 25 per page                        |       |                       | •       | < | 1 of 1   |        | • >      |
| EF 🗸     | TITLE                                      | ¢     | ТҮРЕ |    | UPLOADED                           | ¢     |                       |         |   |          |        |          |
| 6        | ENR_Student_Name_6<br>Evidence not in use. | 36 KB | Di   |    | 요 21 May 2021 14:1<br>은 TAG Centre | 3     | $\overleftrightarrow$ | :=      |   |          | i      |          |
| 5        | ENR_Student_Name_5<br>Evidence not in use. | 36 KB | Di   |    | 요 21 May 2021 14:1<br>은 TAG Centre | 1     | $\overleftrightarrow$ | :=      |   |          | i      |          |
| 4        | ENR_Student_Name_4<br>Evidence not in use. | 36 KB | Me   | 17 | 요 21 May 2021 14:0<br>은 TAG Centre | 7     | $\overleftrightarrow$ | :=      | 1 |          | i      |          |
| 3        | ENR_Student_Name_3<br>Evidence not in use. | 36 KB | Me   |    | 企 21 May 2021 14:0<br>은 TAG Centre | 6     | $\overleftrightarrow$ | :=      |   | D.       | i      |          |
| 2        | ENR_Student_Name_2<br>Evidence not in use. | 36 KB | Pa   |    | 企 21 May 2021 14:0<br>은 TAG Centre | 6     | $\overleftrightarrow$ | :=      |   | Ľ)       | i      |          |
| 1        | EVR_Student_Name<br>Evidence not in use.   | 36 KB | Pa   |    | 企 21 May 2021 12:2<br>合 TAG Centre | :6    | $\overleftrightarrow$ | :=      |   | Ð        | i      |          |
| splaying | 1 to 6 of 6 Evidence                       |       |      |    | 25 per page                        |       |                       | ~       | < | 1 of 1   |        | • >      |

18. You are permitted to make changes after you have saved the evidence, although we would recommend you try to upload all evidence at the same time within the Evidence Wizard (from step 6). You can do this by clicking on the three dots on the far-right hand side of each candidate's evidence folder and clicking Edit. Any changes made after the original upload will be time-stamped in the Uploaded column and can be seen in the Revision History.

| Course Evidence Contact                    |      |                                                                        |
|--------------------------------------------|------|------------------------------------------------------------------------|
| Evidence Folder                            |      | 윤 Download Showcase 윤 Evidence Wizard Q Filter                         |
| Displaying 1 to 1 of 1 Evidence            |      | 25 per page                                                            |
| REF - TITLE +                              | TYPE | UPLOADED 🗢                                                             |
| 1 ENR_Student_Name<br>Evidence not in use. | Me   | £ 25 May 2021 15:09<br>★ 25 May 2021 15:10<br>▲ TAG Centre           ☆ |
| Displaying 1 to 1 of 1 Evidence            |      | 25 per page ✓ < 1 c                                                    |
|                                            |      | 🖉 Edit                                                                 |
|                                            |      | Delete                                                                 |

**19.** Return to the **Submissions** page and repeat the process for all components.

#### 4.7 VRQs, Functional Skills, ESOL and Essential Skills

The following steps should be followed where City & Guilds have requested a sample of candidate evidence and IQA records to support your TAG/CDG judgements is uploaded for external quality assurance sampling by our EQAs.

City & Guilds will notify you via email of the candidates you should upload evidence for.

1. Once logged into the portal, click the **Submissions** tab from the menu on the left-hand side.

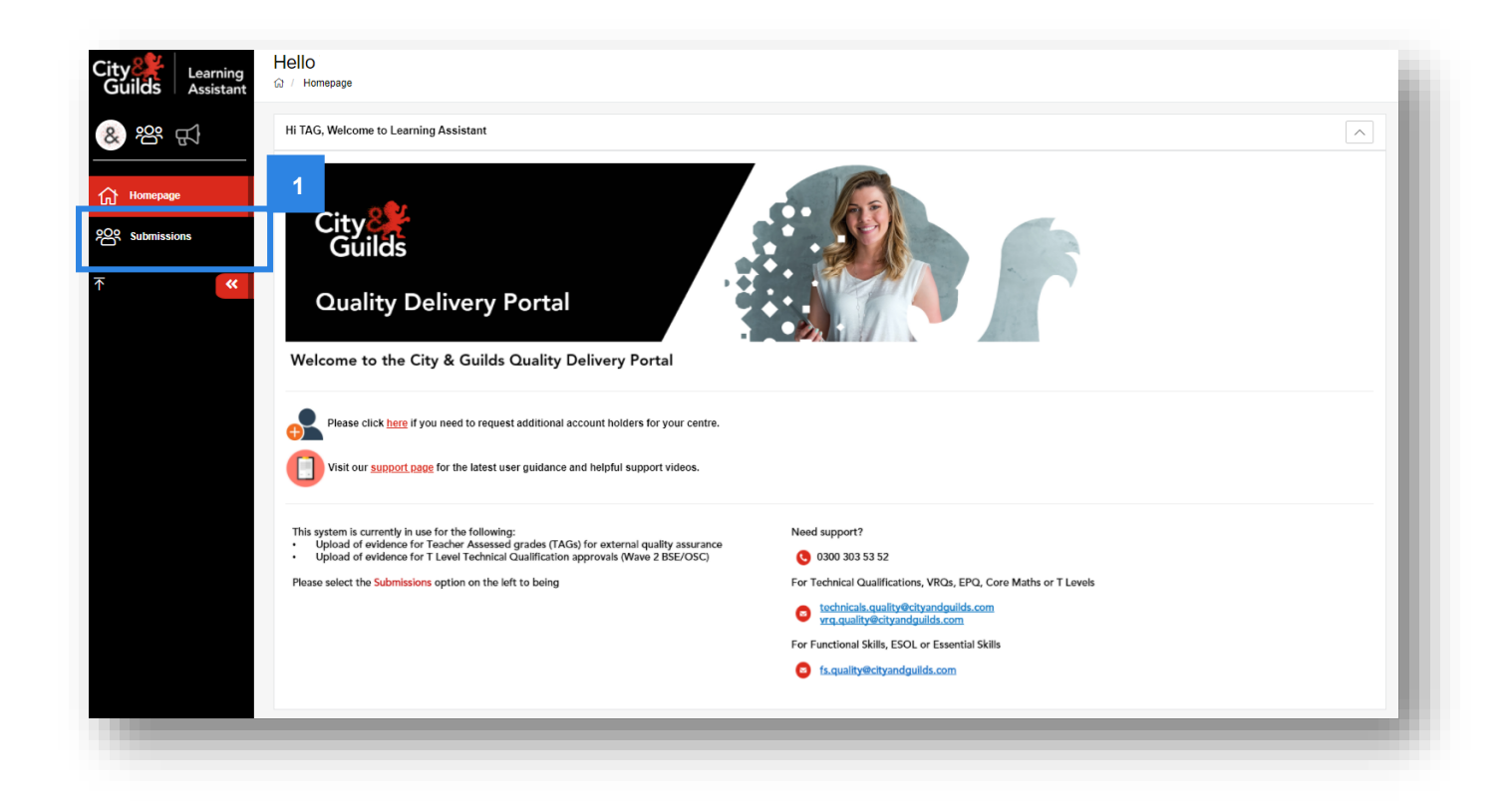

- 2. Within the **Course** field, please search for the corresponding window we have set up for VRQs and Functional Skills/ESOL/Essential Skills qualifications this can be found by searching for:
  - VRQSW1 (VRQ/SW/1) VRQ Submission Window 1
  - VRQSW2 (VRQ/SW/2) VRQ Submission Window 2
  - FSFSW2 (FSF/SW/2) FS, ESOL & ES Submission Window 2
  - FSFSW3 (FSF/SW/3) FS, ESOL & ES Submission Window 3

The request from City & Guilds will include detail of the submission window you should select from the course field. Further submission windows may be made available throughout the summer.

| Package           | Select a package                                      |     |
|-------------------|-------------------------------------------------------|-----|
| • Course          | FSFSW2 (FSF/SW/2) + FS, ESOL & ES Submission Window 2 | x - |
| Company           | Select a company                                      | -   |
| EQA               | Select an assessor                                    |     |
| N                 | Piease select                                         |     |
| WBR               | Please select                                         |     |
| Submission Status | Active                                                | х - |
| Submission        | Select a learner 3                                    |     |
|                   | Reset Search Form Search Submissions                  |     |

- 3. Then click Search Submissions.
- 4. If we have successfully received and processed your eligibility bookings, an evidence folder with your centre number will appear under the Submission / Course header. Click on the red text of your evidence folder link.

| 25 per page |
|-------------|
| ACTIONS     |
|             |
|             |
| 25 per page |
|             |

5. This will then load the Course Folder page. Now click into the Evidence tab to access the Evidence Folder.

| OUISE FOIDER                     | ence Folder / FSFSW2                                  |             |
|----------------------------------|-------------------------------------------------------|-------------|
| (FSF) (999990) Evidence Folder - | FSFSW2 - FS, ESOL & ES Submission Window 2 (FSF/SW/2) |             |
| (FSF) (99<br>(999990) City &     | 99990) Evidence Folder<br>Guilds                      |             |
| Started 0%                       | Completed 0%                                          | Expected 0% |
| Course Evidence Contact          |                                                       |             |
| FSFSW2 - FS, ESOL & ES Submi     | ssion Window 2 (FSF/SW/2)                             |             |
|                                  |                                                       |             |
|                                  |                                                       |             |

#### Note:

This section will be empty and there will be no records to display if nothing has yet been uploaded.

6. To begin your upload and to create a folder of evidence for each candidate, click Evidence Wizard and a pop-up will load.

| - SF) (999990) Evidenc | e Folder - FSFSW2 - FS, ESOL & ES Su        | bmission Window 2 (FSF/SW/2) |          |                   | O Course Snapshot          |
|------------------------|---------------------------------------------|------------------------------|----------|-------------------|----------------------------|
| (FS<br>(9995           | F) (999990) Evidence F<br>90) City & Guilds | older                        |          | EQAs              | Verifiers                  |
| tarted 0%              | Completed 0%                                | Expected 0%                  |          |                   |                            |
| ourse Evidence         | Contact                                     |                              |          |                   | 6                          |
| vidence Folder         |                                             |                              |          | 占 Download Showca | Se Lidence Wizard Q Filter |
|                        |                                             | TYPE                         | UPLOADED | •                 |                            |

7. Click Upload Evidence in the pop-up window.

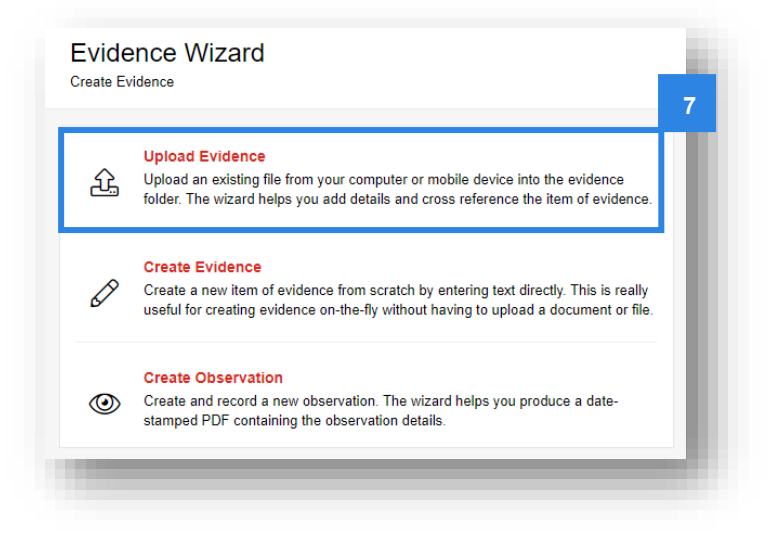

8. Browse for files in the Upload tab.

| vidence<br>eate Evidenc | e Wizard       |                        |
|-------------------------|----------------|------------------------|
| 나 Upload                | 🖹 Details 🗄 Ty | vpe 🏸 Cross Reference  |
|                         |                |                        |
|                         |                |                        |
|                         | Drag and Dr    | op or Browse for FILES |
|                         |                | owse for FILES         |
|                         |                | 8                      |
| ploaded Files           |                |                        |
|                         |                |                        |
|                         |                | ම් Save                |
|                         |                |                        |

**9.** When uploading candidate evidence, select <u>all</u> files at one time, as this will create a folder for each candidate. Then click **Open** from your file explorer screen.

| Newfolds               |                             |                  |                  |       | 8== - | <br>0 |
|------------------------|-----------------------------|------------------|------------------|-------|-------|-------|
| ganize + New Tolde     | · · · ·                     | D                |                  |       | 8== ▼ | 9     |
| Quick access           | Name                        | Date modified    | lype Siz         | e     |       |       |
|                        | 🗹 💼 TAG Evidence Document 1 | 20/05/2021 16:43 | Microsoft Word D | 12 KB |       |       |
| S Creative Cloud Files | TAG Evidence Document 2     | 20/05/2021 16:44 | Microsoft Word D | 12 KB |       |       |
| OneDrive               | TAG Evidence Document 3     | 20/05/2021 16:44 | Microsoft Word D | 12 KB |       |       |
|                        | 🗹 🤠 TAG Evidence Document 4 | 20/05/2021 16:45 | Microsoft Word D | 12 KB |       |       |
|                        |                             |                  |                  |       |       |       |

**10.** Once the upload is complete, the files will be visible within the 'Uploaded Files' list. Do not click 'save' yet – there are further steps to complete.

|                                                                                                    | Drag and Drop or Browse for FILES                                                |    |
|----------------------------------------------------------------------------------------------------|----------------------------------------------------------------------------------|----|
| Uploaded Files<br>TAG_Evidence_Docume<br>TAG_Evidence_Docume<br>TAG_Evidence_Docume<br>TAG_Evidence_Docume | nt_1.docx (12 KB)<br>nt_2.docx (12 KB)<br>nt_3.docx (12 KB)<br>nt_4.docx (12 KB) | 10 |

#### Note:

Do not click **SAVE** until the **Evidence** and **Details** tabs have been completed. The *Cross Reference* tab does not need to be completed. If you are uploading mulitple files for the same candidate, the system will combine them into one easy folder.

11. Click into the **Details** tab and name your evidence file in the below format in the Title field (11a).

For Functional Skills, ESOL and Essential Skills qualifications: as an eligibility booking ID is needed to identify the candidate, the format should be:

#### Candidate's name, ENR, Qualification, Assessment number, Eligibility Booking ID.

For VRQs, the format should be:

Candidate ENR\_First Name\_Surname

Comments in the **Description** box are not required.

|      | pload  | 8       | Deta  | ils 🗄   | Туре    | ~     | Cross  | Referer    | ice |  |
|------|--------|---------|-------|---------|---------|-------|--------|------------|-----|--|
| itle |        |         |       |         |         |       |        |            |     |  |
| Joh  | n Sm   | iith AB | 3C123 | 4748-01 | 4748-11 | 3 ELG | 100000 | 01         |     |  |
| escr | iption | I.      |       |         |         |       |        |            |     |  |
| в    | I      | U       |       | ≡ ≊     | ≡•      | 00    |        | <b>^ ^</b> |     |  |
|      |        |         |       |         |         |       |        |            |     |  |
|      |        |         |       |         |         |       |        |            |     |  |
|      |        |         |       |         |         |       |        |            |     |  |
|      |        |         |       |         |         |       |        |            |     |  |
|      |        |         |       |         |         |       |        |            |     |  |

- **12.** You can now click **Save**.
- **13.** A pop-up will confirm that the evidence has been successfully saved. Click **Close**.

| Evidence Sa | ved               | Х                |
|-------------|-------------------|------------------|
| Evidence su | ccessfully saved. |                  |
|             |                   |                  |
| Close       |                   | Continue Editing |
| AS-A        |                   |                  |

**14.** A new folder will be visible in the **Evidence folder** which will show with the title, as you entered in step 11.

| (FS<br>(9999)           | F) (999990) Evidenc<br><sup>00)</sup> City & Guilds | e Folder |                    |                                |       | EQAs<br>+ |        |   | Verif<br>🚖  | iers |            |   |
|-------------------------|-----------------------------------------------------|----------|--------------------|--------------------------------|-------|-----------|--------|---|-------------|------|------------|---|
| Reflect 0%              | Completed 0%                                        |          | Expecte<br>Last Lo | d 0%<br>ginc 20 May 2021 09:13 |       |           |        |   |             |      |            |   |
| Course Evidence         | Registration Contact                                | Reviews  | Journey            |                                | A Dow | miced Sh  | owcase | ß | Evidence Ws | zard | Q, Filter  |   |
| isplaying 1 to 3 of 3 E | vidence                                             |          |                    | 25 per page                    |       | ~         | 0      | < | 1 of 1      |      | <b>v</b> > |   |
|                         |                                                     |          |                    |                                | 1     |           |        |   |             |      |            | T |

15. You are permitted to make changes after you have saved the evidence, although we would recommend you try to upload all evidence at the same time within the Evidence Wizard (from step 6). You can do this by clicking on the three dots on the far-right hand side of each candidate's evidence folder and clicking Edit. Any changes made after the original upload will be time-stamped in the Uploaded column and can be seen in the Revision History.

| Course I       | Evidence Contact                         |       |      |                     |                       |         |                   |          | I |
|----------------|------------------------------------------|-------|------|---------------------|-----------------------|---------|-------------------|----------|---|
| Evidence Fo    | older                                    |       |      | 쇼 Do                | ownload St            | nowcase | 요 Evidence Wizard | Q Filter |   |
| Displaying 1 t | to 1 of 1 Evidence                       |       |      | 25 per page         | ~                     | <       | 1 of 1            | • >      | L |
| REF 🗸 T        | TITLE                                    | ¢     | TYPE | UPLOADED 💠          |                       |         |                   |          |   |
| 1              | ENR_Student_Name<br>Evidence not in use. | 36 KB | Me   | <ul> <li></li></ul> | $\overleftrightarrow$ | =       | f 5 i             |          |   |
|                |                                          |       |      |                     |                       |         | ය. Downloa        | nd       | 1 |
| Displaying 1 t | to 1 of 1 Evidence                       |       |      | 25 per page         | ~                     | <       | 1 C               |          |   |
|                |                                          |       |      |                     |                       |         |                   |          |   |
|                |                                          |       |      |                     |                       |         |                   |          |   |

**16.** Repeat the process until you have created folders of evidence for each candidate you need to submit evidence for.

### Section 5 Results dates

#### Functional Skills, ESOL and Essential Skills (Wales and Northern Ireland)

Depending on the assessment window in which TAG results have been submitted and provided all quality assurance activities have been completed, results will be released ahead of specific deadlines as detailed below:

| Assessment Window 1                                                                                                    |                  |                  |  |  |  |
|----------------------------------------------------------------------------------------------------|------------------|------------------|--|--|--|
| <ul> <li>Available for the following qualifications:</li> <li>3748 Functional Skills (Legacy)</li> <li>4748 Functional Skills (Reformed)</li> <li>4692 ESOL Skills for Life</li> <li>4800 Essential Skills (Northern Ireland)</li> </ul> |                  |                  |  |  |  |
|                                                                                                    | Opens            | Closes           |  |  |  |
| Eligibility submission                                                                                                    | Monday, 19 April | Friday, 23 April |  |  |  |
| Submission of TAG results                                                                                                    | Monday, 10 May   | Friday, 21 May   |  |  |  |
| Results release deadline                                                                                                    | Friday,          | 18 June          |  |  |  |

#### Assessment Window 2

Available for the following qualifications:

- 3748 Functional Skills (Legacy)
- 4748 Functional Skills (Reformed)
- 4692 ESOL Skills for Life
- 3868 Essential Skills (Wales)
- 4800 Essential Skills (Northern Ireland)

|                           | Opens           | Closes          |  |
|---------------------------|-----------------|-----------------|--|
| Eligibility submission    | Monday, 24 May  | Friday, 28 May  |  |
| Submission of TAG results | Friday, 04 June | Friday, 25 June |  |
| Results release deadline  | Friday, 23 July |                 |  |

#### **Assessment Window 3**

Available for the following qualifications:

- 3748 Functional Skills (Legacy)
- 4748 Functional Skills (Reformed)
- 4692 ESOL Skills for Life
- 3868 Essential Skills (Wales)
- 4800 Essential Skills (Northern Ireland)

|                           | Opens             | Closes          |  |
|---------------------------|-------------------|-----------------|--|
| Eligibility submission    | Thursday, 10 June | Friday, 02 July |  |
| Submission of TAG results | Friday, 09 July   | Friday, 30 July |  |
| Results release deadline  | Friday, 27 August |                 |  |

#### **Technical Qualifications and EPQ**

For Technical Qualifications and the Extended Project Qualification, results days will align to the dates for General Qualifications (A levels and GCSEs), providing TAGs and evidence have been submitted by the published deadline of 18 June.

| Qualification                            | Results available on<br>Walled Garden to centres | Results can be released to candidates |
|------------------------------------------|--------------------------------------------------|---------------------------------------|
| Level 3 Technical Qualifications and EPQ | Monday, 9 August                                 | Tuesday, 10 August                    |
| Level 2 Technical Qualifications         | Wednesday, 11 August                             | Thursday, 12 August                   |

TAGs submitted after the published deadline up until 31 August 2021 will be processed within **32 working days** of a correct submission, however this may not always be possible.

#### Category B1 VRQs

As there are two submission windows for VRQs in category B1, results will be published on dates according to the submission of TAGs and their required evidence, as follows:

**For Window 1**, the deadline for submission of TAGs and any required evidence is **18 June 2021** to ensure that results can be released as follows:

|                                               | Qualification level | Results available on the Walled Garden* |
|-----------------------------------------------|---------------------|-----------------------------------------|
| Submission Window 1<br>01 June – 18 June 2021 | Entry, Level 1-2    | Wednesday, 11 August                    |
|                                               | Level 3 or above    | Monday, 9 August                        |

\*Where TAGs have been submitted correctly

For **Window 2** submissions, we will aim to process results within **32 working days** of a correct submission. However, we cannot guarantee this will always be possible and may also depend on any external quality assurance activity we need to take.

| <b>Submission Window 2</b><br>21 June – 31 August 2021 | Qualification level | Results available on the Walled Garden*    |
|--------------------------------------------------------|---------------------|--------------------------------------------|
|                                                        | Entry, Level 1-2    | within <b>32 working days</b> of a correct |
|                                                        | Level 3 or above    | submission                                 |

\*Dependent on whether TAGs have been submitted correctly and/or any external quality assurance activity is required.

### Section 6 Next Steps

Centres should avoid sharing details of TAGs/CDGs with candidates and/or parents/carers until the published results dates, however where appropriate centres may share details of the evidence that has been used to determine the TAG/CDG.

City & Guilds will undertake monitoring and sampling of TAGs/CDGs as part of our external quality assurance activities this year to confirm the validity and reliability of results. This will involve looking at:

- internal quality assurance processes
- the process followed for the determination of grades
- candidate evidence samples
- centre outcomes and volumes compared to previous years

In some instances, City & Guilds may request further information regarding TAGs/CDGs and the evidence submitted, and centres may be asked to provide evidence within agreed timescales upon request, in order to ensure that final results can be issued on time.

City & Guilds will only issue qualification results once the quality assurance requirements are satisfied.

## Section 7 Further advice and guidance

Please visit our COVID-19 web pages here for all the latest information on the qualifications you deliver.

#### **General guidance**

For all general queries relating to arrangements for 2021, contact our Customer Support team who are available Monday to Friday 8 am to 6 pm excluding UK public holidays.

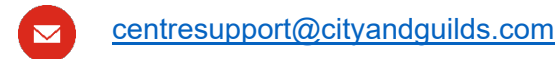

01924 930 800

#### Quality assurance and support with submission of grades and evidence

For all other queries relating to these arrangements, contact our Quality team who are available Monday to Friday 8.30am to 12.30pm and 1.30pm to 5pm excluding UK public holidays.

 fs.quality@cityandguilds.com
 For support with Functional Skills, ESOL, and Essential Skills (Wales and Northern Ireland)

 vrq.quality@cityandguilds.com
 For support with category B1 VRQs

 technicals.quality@cityandguilds.com
 For support with Technical Qualifications and Extended Project Qualification

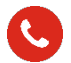

0300 303 53 52

# Appendix 1

This document is applicable to the following Technical Qualifications for the period covered by these alternative arrangements.

| Sub-industry                       | Qual no. | Qualification title                                                                |
|------------------------------------|----------|------------------------------------------------------------------------------------|
| Industry: Land                     |          |                                                                                    |
| Agriculture and Related Industries | 0170-20  | Level 2 Technical Award in Land Based Studies                                      |
| Agriculture and Related Industries | 0171-20  | Level 2 Technical Certificate in Agriculture                                       |
| Agriculture and Related Industries | 0171-28  | Level 2 Technical Certificate in Land-Based Engineering                            |
| Agriculture and Related Industries | 0171-30  | Level 3 Advanced Technical Certificate in Agriculture                              |
| Agriculture and Related Industries | 0171-31  | Level 3 Advanced Technical Diploma in Agriculture (540)                            |
| Agriculture and Related Industries | 0171-32  | Level 3 Advanced Technical Extended Diploma in Agriculture (720)                   |
| Agriculture and Related Industries | 0171-33  | Level 3 Advanced Technical Extended Diploma in Agriculture (1080)                  |
| Agriculture and Related Industries | 0171-38  | Level 3 Advanced Technical Extended Diploma in Land-Based Engineering (1080)       |
| Animal Care                        | 0172-21  | Level 2 Technical Certificate in Animal Care                                       |
| Animal Care                        | 0172-30  | Level 3 Advanced Technical Certificate in Animal Management                        |
| Animal Care                        | 0172-31  | Level 3 Advanced Technical Diploma in Animal Management (540)                      |
| Animal Care                        | 0172-32  | Level 3 Advanced Technical Extended Diploma in Animal Management (720)             |
| Animal Care                        | 0172-33  | Level 3 Advanced Technical Extended Diploma in Animal Management (1080)            |
| Equine                             | 0172-26  | Level 2 Technical Certificate in Equine Care                                       |
| Equine                             | 0172-35  | Level 3 Advanced Technical Certificate in Equine Management                        |
| Equine                             | 0172-36  | Level 3 Advanced Technical Diploma in Equine Management (540)                      |
| Equine                             | 0172-37  | Level 3 Advanced Technical Extended Diploma in Equine Management (720)             |
| Equine                             | 0172-38  | Level 3 Advanced Technical Extended Diploma in Equine Management (1080)            |
| Environmental Conservation         | 0173-20  | Level 2 Technical Certificate in Land and Wildlife                                 |
| Environmental Conservation         | 0173-30  | Level 3 Advanced Technical Certificate in Land and Wildlife Management             |
| Environmental Conservation         | 0173-35  | Level 3 Advanced Technical Diploma in Land and Wildlife Management (540)           |
| Environmental Conservation         | 0173-32  | Level 3 Advanced Technical Extended Diploma in Land and Wildlife Management (720)  |
| Environmental Conservation         | 0173-37  | Level 3 Advanced Technical Extended Diploma in Land and Wildlife Management (1080) |
| Horticulture                       | 0174-20  | Level 2 Technical Certificate in Horticulture                                      |
| Horticulture                       | 0174-30  | Level 3 Advanced Technical Certificate in Horticulture                             |
| Horticulture                       | 0174-36  | Level 3 Advanced Technical Diploma in Horticulture (540)                           |
| Horticulture                       | 0174-32  | Level 3 Advanced Technical Extended Diploma in Horticulture (720)                  |

| Horticulture               | 0174-37 | Level 3 Advanced Technical Extended Diploma in Horticulture (1080)               |
|----------------------------|---------|----------------------------------------------------------------------------------|
| Forestry and Arboriculture | 0174-21 | Level 2 Technical Certificate in Forestry and Arboriculture                      |
| Forestry and Arboriculture | 0174-35 | Level 3 Advanced Technical Certificate in Forestry and Arboriculture             |
| Forestry and Arboriculture | 0174-38 | Level 3 Advanced Technical Extended Diploma in Forestry and Arboriculture (1080) |
| Floristry                  | 0175-20 | Level 2 Technical Certificate in Floristry                                       |
| Floristry                  | 0175-30 | Level 3 Advanced Technical Diploma in Floristry (540)                            |
| Industry: Engineering      |         |                                                                                  |
| Mechanical                 | 1145-20 | Level 2 Technical Award in Engineering                                           |
| Mechanical                 | 1145-21 | Level 2 Technical Certificate in Engineering                                     |
| Mechanical                 | 1145-30 | Level 3 Advanced Technical Certificate in Engineering                            |
| Mechanical                 | 1145-31 | Level 3 Advanced Technical Diploma in Engineering (540)                          |
| Mechanical                 | 1145-32 | Level 3 Advanced Technical Extended Diploma in Engineering (720)                 |
| Industry: Health & Care    |         |                                                                                  |
| Oral Health                | 3134-20 | Level 2 Technical Certificate in Working in Dental Settings                      |
| Health                     | 3625-20 | Level 2 Technical Certificate in Healthcare, Care and Childcare                  |
| Health                     | 3625-30 | Level 3 Advanced Technical Diploma in Health and Care (540)                      |
| Health                     | 3625-31 | Level 3 Advanced Technical Extended Diploma in Health and Care (1080)            |
| Industry: Automotive       |         |                                                                                  |
| Automotive                 | 4292-20 | Level 2 Technical Award in Vehicle Technology                                    |
| Automotive                 | 4292-21 | Level 2 Technical Certificate in Automotive                                      |
| Automotive                 | 4292-30 | Level 3 Advanced Technical Certificate in the Automotive Industry                |
| Industry: Digital          |         |                                                                                  |
| IT Systems Support         | 5220-20 | Level 2 Technical Award in Digital Technologies                                  |
| IT Systems Support         | 5220-21 | Level 2 Technical Certificate in Digital Technologies                            |
| IT Systems Support         | 5220-30 | Level 3 Advanced Technical Certificate in Digital Technologies                   |
| IT Systems Support         | 5220-32 | Level 3 Advanced Technical Extended Diploma in Digital Technologies (720)        |
| Industry: Hair & Beauty    |         |                                                                                  |
| Hairdressing               | 6002-20 | Level 2 Technical Certificate in Barbering                                       |
| Hairdressing               | 6002-21 | Level 2 Technical Certificate in Hairdressing (450)                              |
| Hairdressing               | 6002-22 | Level 2 Technical Certificate for Cutting and Styling Services                   |
| Hairdressing               | 6002-23 | Level 2 Technical Certificate for Hair Colouring Services                        |
| Hairdressing               | 6002-30 | Level 3 Advanced Technical Diploma in Barbering (450)                            |
| Hairdressing               | 6002-31 | Level 3 Advanced Technical Diploma in Hairdressing (540)                         |
| Beauty Therapy             | 3038-21 | Level 2 Technical Award in Hair & Beauty Studies                                 |

| Beauty Therapy                   | 6003-21 | Level 2 Technical Certificate in Beauty Retail                                                     |  |  |  |
|----------------------------------|---------|----------------------------------------------------------------------------------------------------|--|--|--|
| Beauty Therapy                   | 6003-20 | Level 2 Technical Certificate in Beauty Therapy (450)                                              |  |  |  |
| Beauty Therapy                   | 6003-22 | Level 2 Technical Certificate in Nail Treatments                                                   |  |  |  |
| Beauty Therapy                   | 6003-30 | Level 3 Advanced Technical Diploma in Beauty and Spa Therapy (540)                                 |  |  |  |
| Beauty Therapy                   | 6003-32 | Level 3 Advanced Technical Diploma in Nail Technology (450)                                        |  |  |  |
| Beauty Therapy                   | 6010-20 | Level 2 Technical Certificate in Make-up Artistry                                                  |  |  |  |
| Beauty Therapy                   | 6004-30 | Level 3 Advanced Technical Diploma in Complementary Therapies (540)                                |  |  |  |
| Beauty Therapy                   | 6010-30 | Level 3 Advanced Technical Diploma in Media Make-up Artistry (540)                                 |  |  |  |
| Beauty Therapy                   | 6010-31 | Level 3 Advanced Technical Diploma in Theatrical, Special Effects and Media Make-up Artistry (540) |  |  |  |
| Industry: Hospitality & Catering |         |                                                                                                    |  |  |  |
| Hospitality and Catering         | 6106-20 | Level 2 Technical Award in Cookery and Service for the Hospitality Industry                        |  |  |  |
| Hospitality and Catering         | 6100-20 | Level 2 Technical Certificate in Professional Cookery (450)                                        |  |  |  |
| Hospitality and Catering         | 6103-20 | Level 2 Technical Certificate in Food and Beverage Service (450)                                   |  |  |  |
| Hospitality and Catering         | 7178-20 | Level 2 Technical Certificate in Food Preparation and Service (450)                                |  |  |  |
| Hospitality and Catering         | 6100-30 | Level 3 Advanced Technical Diploma in Professional Cookery (450)                                   |  |  |  |
| Hospitality and Catering         | 6103-30 | Level 3 Advanced Technical Diploma in Supervision in Food and Beverage Services (450)              |  |  |  |
| Hospitality and Catering         | 6100-31 | Level 3 Advanced Technical Diploma for Professional Chefs (540)                                    |  |  |  |
| Hospitality and Catering         | 6100-32 | Level 3 Advanced Technical Diploma for Professional Chefs (Patisserie and Confectionery) (450)     |  |  |  |
| Hospitality and Catering         | 6100-33 | Level 3 Advanced Technical Diploma for Professional Chefs (Kitchen and Larder) (450)               |  |  |  |
| Industry: Construction           |         |                                                                                                    |  |  |  |
| Construction                     | 6720-21 | Level 2 Technical Award in Constructing and Maintaining the Built Environment                      |  |  |  |
| Construction                     | 6720-22 | Level 2 Technical Award in Designing and Planning the Built Environment                            |  |  |  |
| Construction                     | 6720-34 | Level 3 Advanced Technical Certificate in Constructing the Built Environment                       |  |  |  |
| Construction                     | 6720-35 | Level 3 Advanced Technical Diploma in Constructing the Built Environment (540)                     |  |  |  |
| Construction                     | 6720-36 | Level 3 Advanced Technical Extended Diploma in Constructing the Built Environment (720)            |  |  |  |
| Construction                     | 6720-37 | Level 3 Advanced Technical Extended Diploma in Constructing the Built Environment (1080)           |  |  |  |
| Construction                     | 7905-20 | Level 2 Technical Certificate in Bricklaying                                                       |  |  |  |
| Construction                     | 7905-30 | Level 3 Advanced Technical Diploma in Bricklaying (450)                                            |  |  |  |
| Construction                     | 7906-20 | Level 2 Technical Certificate in Site Carpentry                                                    |  |  |  |
| Construction                     | 7906-21 | Level 2 Technical Certificate in Architectural Joinery                                             |  |  |  |
| Construction                     | 7906-30 | Level 3 Advanced Technical Diploma in Site Carpentry (450)                                         |  |  |  |
| Construction                     | 7906-31 | Level 3 Advanced Technical Diploma in Architectural Joinery (450)                                  |  |  |  |
| Construction                     | 7907-20 | Level 2 Technical Certificate in Painting and Decorating                                           |  |  |  |
| 1                                |         |                                                                                                    |  |  |  |

| Construction                                  | 7907-30 | Level 3 Advanced Technical Diploma in Painting and Decorating (450) |  |  |  |
|-----------------------------------------------|---------|---------------------------------------------------------------------|--|--|--|
| Construction                                  | 7908-20 | Level 2 Technical Certificate in Plastering                         |  |  |  |
| Construction                                  | 7908-30 | Level 3 Advanced Technical Diploma in Plastering (450)              |  |  |  |
| Industry: Building Services Engineering (BSE) |         |                                                                     |  |  |  |
| Electrical Installation                       | 8202-20 | Level 2 Technical Certificate in Electrical Installation            |  |  |  |
| Electrical Installation                       | 8202-30 | Level 3 Advanced Technical Diploma in Electrical Installation (450) |  |  |  |
| Plumbing                                      | 8202-25 | Level 2 Technical Certificate in Plumbing                           |  |  |  |
| Plumbing                                      | 8202-35 | Level 3 Advanced Technical Diploma in Plumbing (450)                |  |  |  |

# Appendix 2

| Code | Title                                                                     | Туре                                                                  |
|------|---------------------------------------------------------------------------|-----------------------------------------------------------------------|
| ADMI | Exam Components (Administration Sub-industry group)                       | Written Exam Component (WEC)                                          |
| AGRI | Exam Components (Agriculture and Related Industries Sub-industry group)   | Written Exam Component (WEC)<br>Multiple Choice Exam Component (MCEC) |
| ANIM | Exam Components (Animal Care Sub-industry group)                          | Written Exam Component (WEC)<br>Multiple Choice Exam Component (MCEC) |
| AUTO | Exam Components (Automotive Sub-industry group)                           | Written Exam Component (WEC)                                          |
| BEAU | Exam Components (Beauty Therapy Sub-industry group)                       | Written Exam Component (WEC)                                          |
| CHIL | Exam Components (Children and Young People's Services Sub-industry group) | Written Exam Component (WEC)                                          |
| CONS | Exam Components (Construction Sub-industry group)                         | Written Exam Component (WEC)<br>Multiple Choice Exam Component (MCEC) |
| ELEC | Exam Components (Electrical Installation Sub-industry group)              | Written Exam Component (WEC)<br>Multiple Choice Exam Component (MCEC) |
| ENVI | Exam Components (Environmental Conservation Sub-industry group)           | Written Exam Component (WEC)<br>Multiple Choice Exam Component (MCEC) |
| EQUI | Exam Components (Equine Sub-industry group)                               | Written Exam Component (WEC)<br>Multiple Choice Exam Component (MCEC) |
| FLOR | Exam Components (Floristry Sub-industry group)                            | Written Exam Component (WEC)<br>Multiple Choice Exam Component (MCEC) |
| FORE | Exam Components (Forestry and Arboriculture Sub-industry group)           | Written Exam Component (WEC)<br>Multiple Choice Exam Component (MCEC) |
| HAIR | Exam Components (Hairdressing Sub-industry group)                         | Written Exam Component (WEC)                                          |
| HEAL | Exam Components (Health Sub-industry group)                               | Written Exam Component (WEC)                                          |
| HORT | Exam Components (Horticulture Sub-industry group)                         | Written Exam Component (WEC)<br>Multiple Choice Exam Component (MCEC) |
| HOSP | Exam Components (Hospitality and Catering Sub-industry group)             | Written Exam Component (WEC)                                          |
| ITSY | Exam Components (IT Systems Support Sub-industry group)                   | Written Exam Component (WEC)                                          |
| MECH | Exam Components (Mechanical Sub-industry group)                           | Written Exam Component (WEC)                                          |
| ORAL | Exam Components (Oral Health Sub-industry group)                          | Written Exam Component (WEC)                                          |
| PLUM | Exam Components (Plumbing Sub-industry group)                             | Written Exam Component (WEC)<br>Multiple Choice Exam Component (MCEC) |

Every effort has been made to ensure that the information contained in this publication is true and correct at time of going to press. However, City & Guilds' products and services are subject to continuous development and improvement and the right is reserved to change products and services from time to time. City & Guilds cannot accept responsibility for any loss or damage arising from the use of information in this publication.

©2021 The City & Guilds of London Institute. All rights reserved. City & Guilds is a trade mark of the City & Guilds of London Institute, a charity established to promote education and training registered in England & Wales (312832) and Scotland (SC039576).

Giltspur House 5-6 Giltspur Street London EC1A 9DE T +44 (0)20 7294 2468 F +44 (0)20 7294 2400 cityandguilds.com

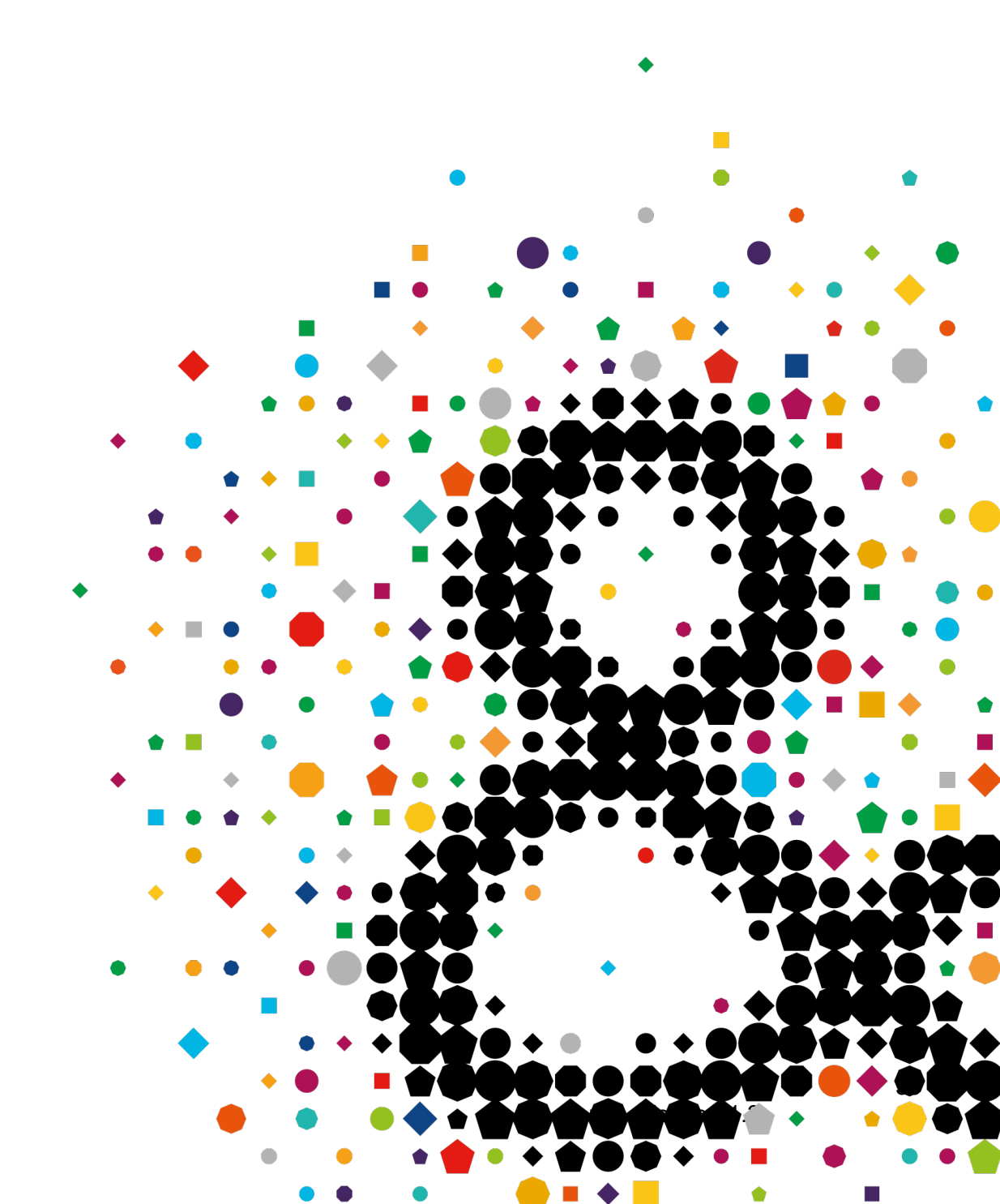